## ÂNGULO INTERNO

## SOMA DOS ÂNGULOS INTERNOS DE UM TRIÂNGULO QUALQUER

Queremos mostrar agora a conceituação da somas dos ângulos internos de um triângulo qualquer, sabendo que suas somas por definição é igual a 180°, iremos construir um triângulo e demonstrar sua veracidade.

Para início de trabalho, selecione a ferramenta "Novo ponto" e clique em três lugares distintos e não colineares.

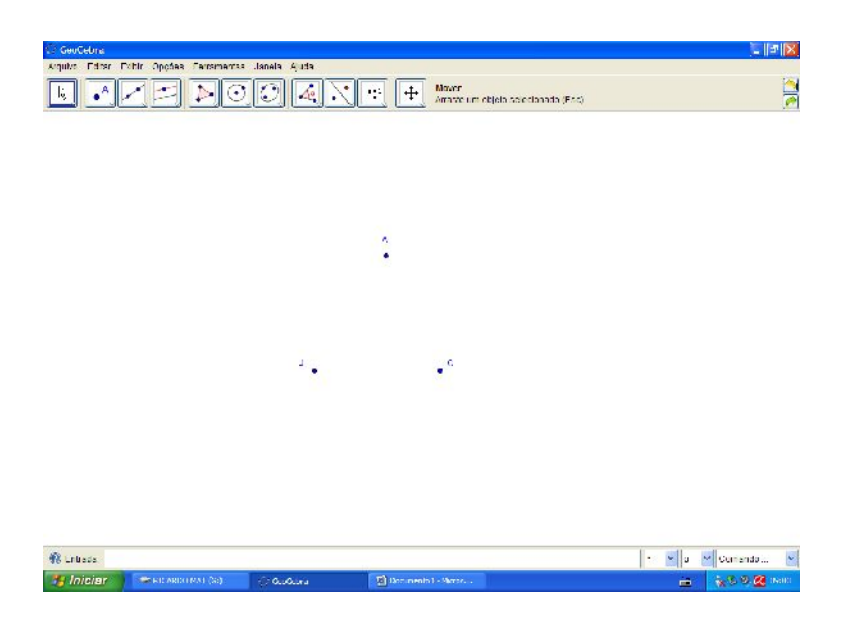

Com a ferramenta "Reta definida por dois pontos" crie as retas BA, BC e AC.

ISBN N° 978-85-8196-036-4 IMPRESSO

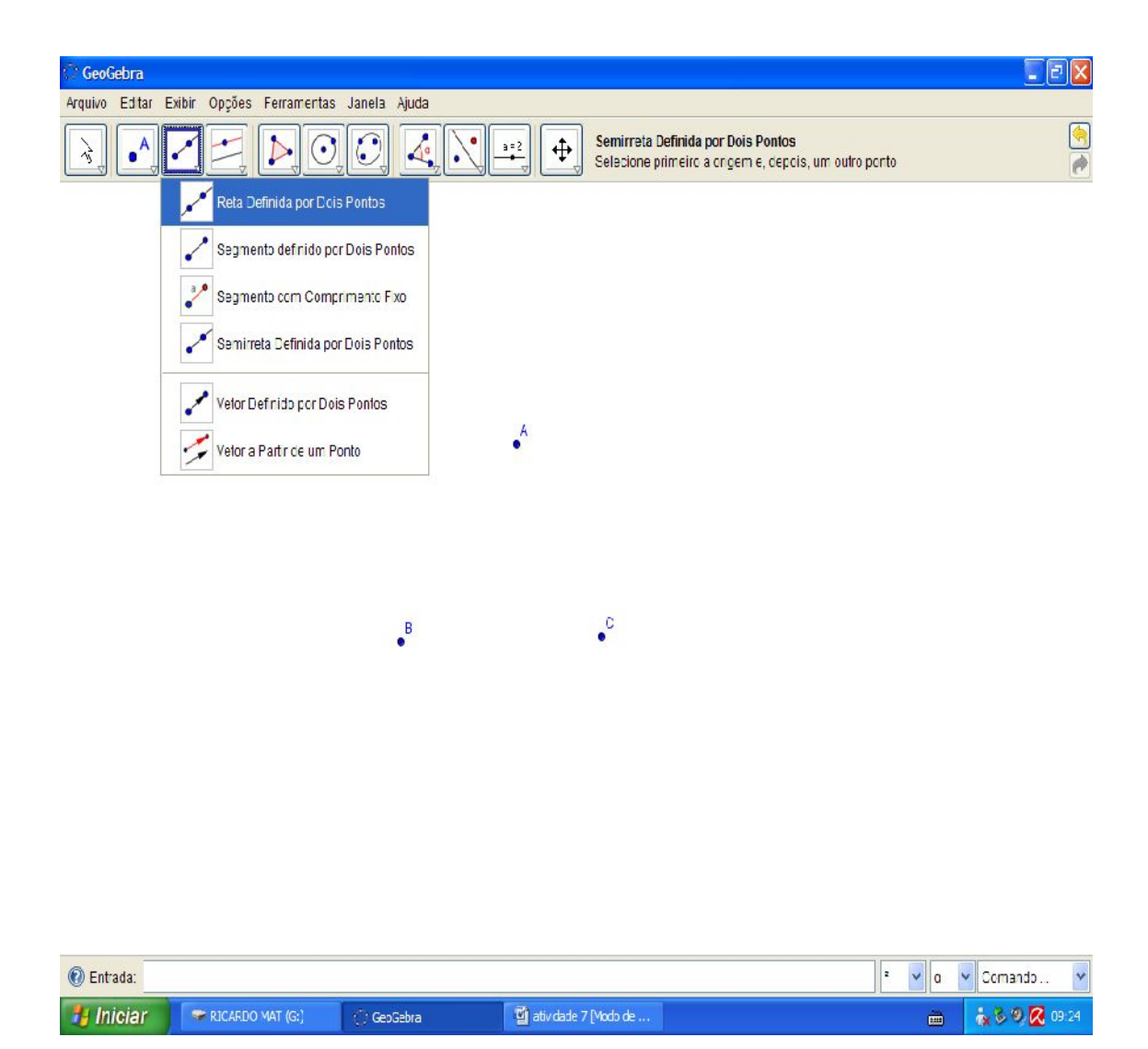

| 😳 GeoGebra                                             |        |
|--------------------------------------------------------|--------|
| Arquivo Editar Exitcir Opções Ferramentas Janela Ajuda |        |
| Novo ponto                                             | (<br>) |
| A Novo ponto                                           |        |
| Interseção de Dois Objetos                             |        |
| Ponto Médio ou Centro                                  |        |

| 🕖 Entrada: |                    |            |                        | 2 🖌 α | 🗸 Comando 🔽 |
|------------|--------------------|------------|------------------------|-------|-------------|
| Iniciar    | 🖙 RICARDO MAT (G-) | 💭 GeoGebra | 👹 atividade 7 [Moco ce |       | 🗽 🖏 🧶 D5:19 |

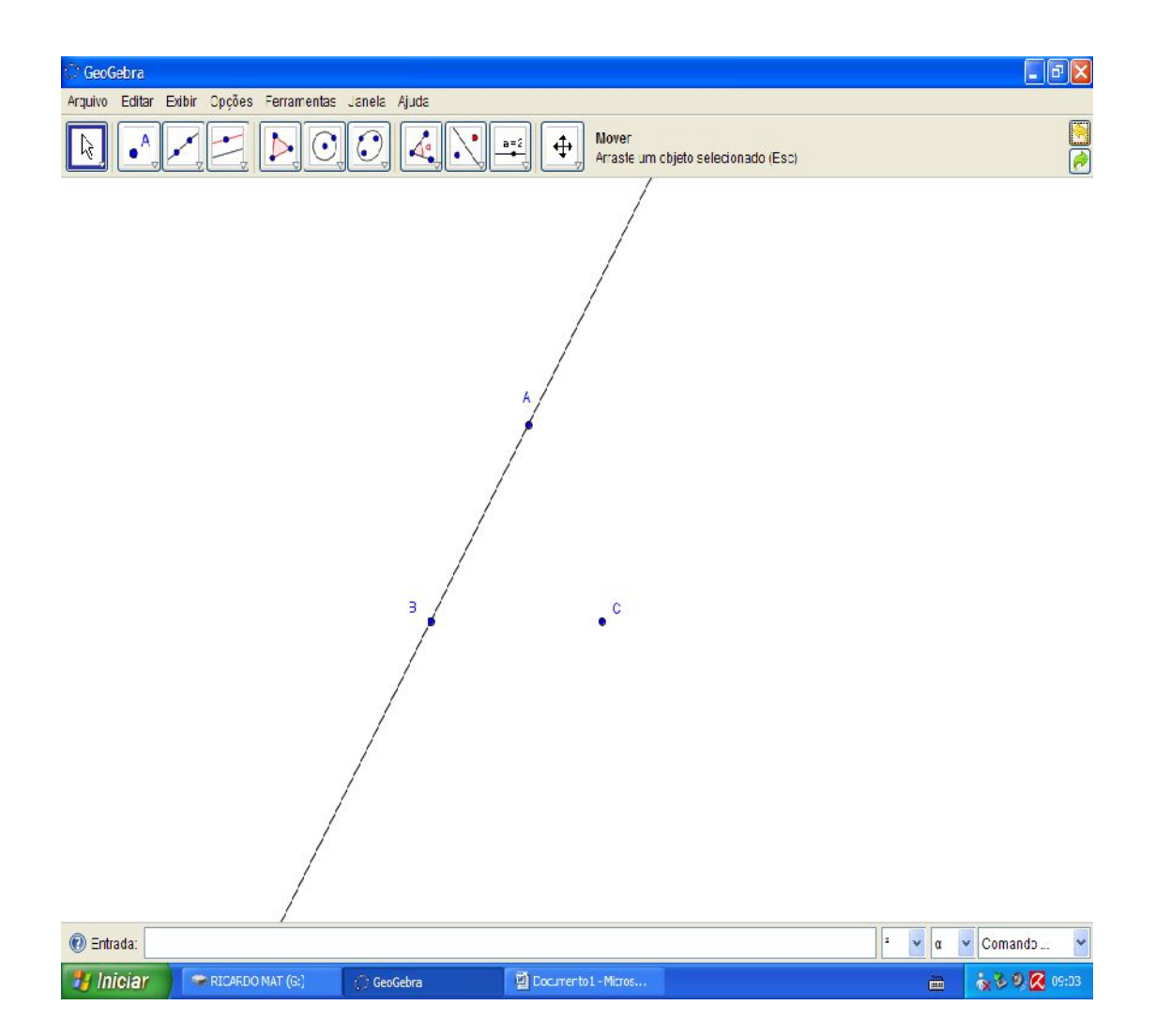

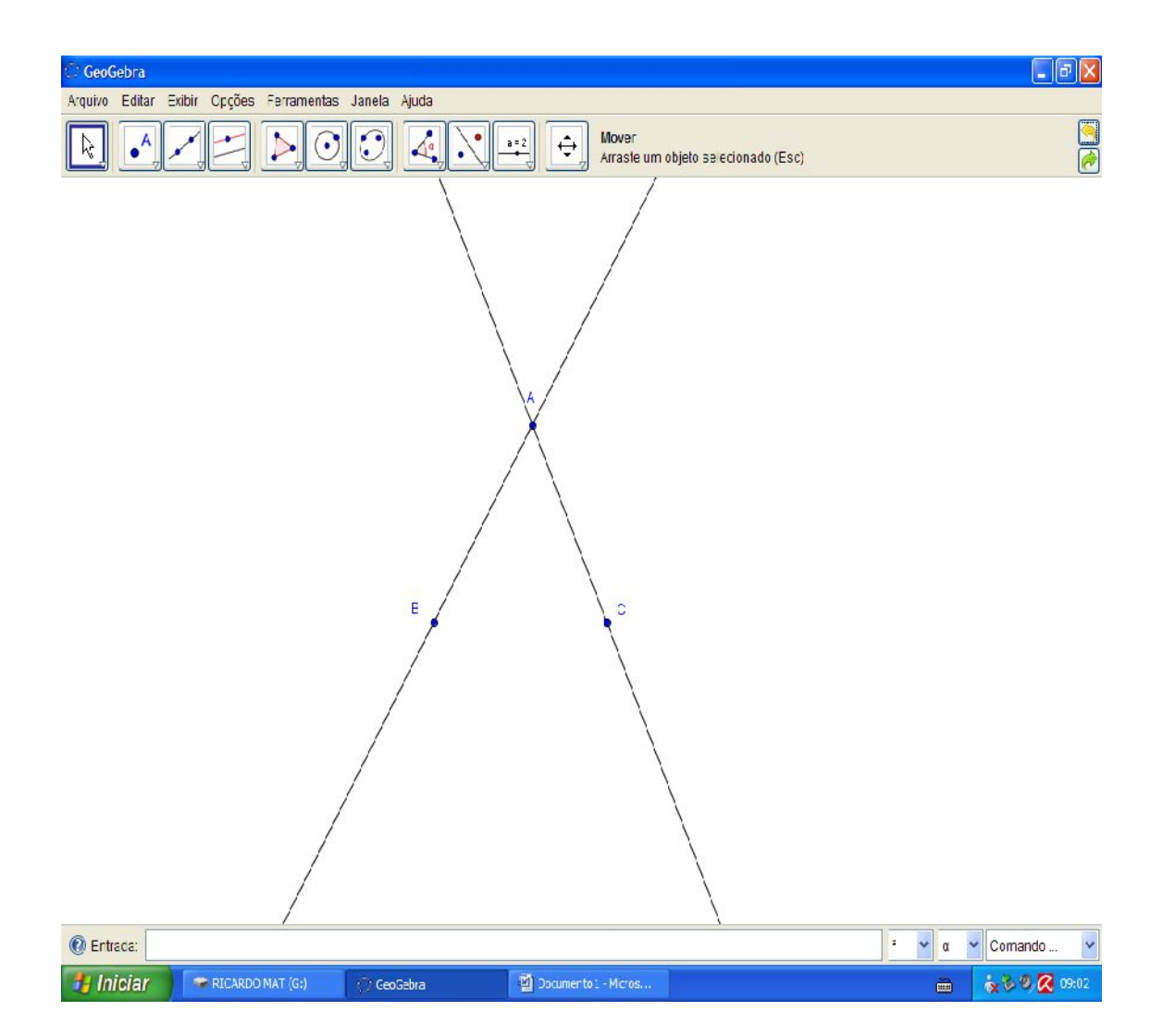

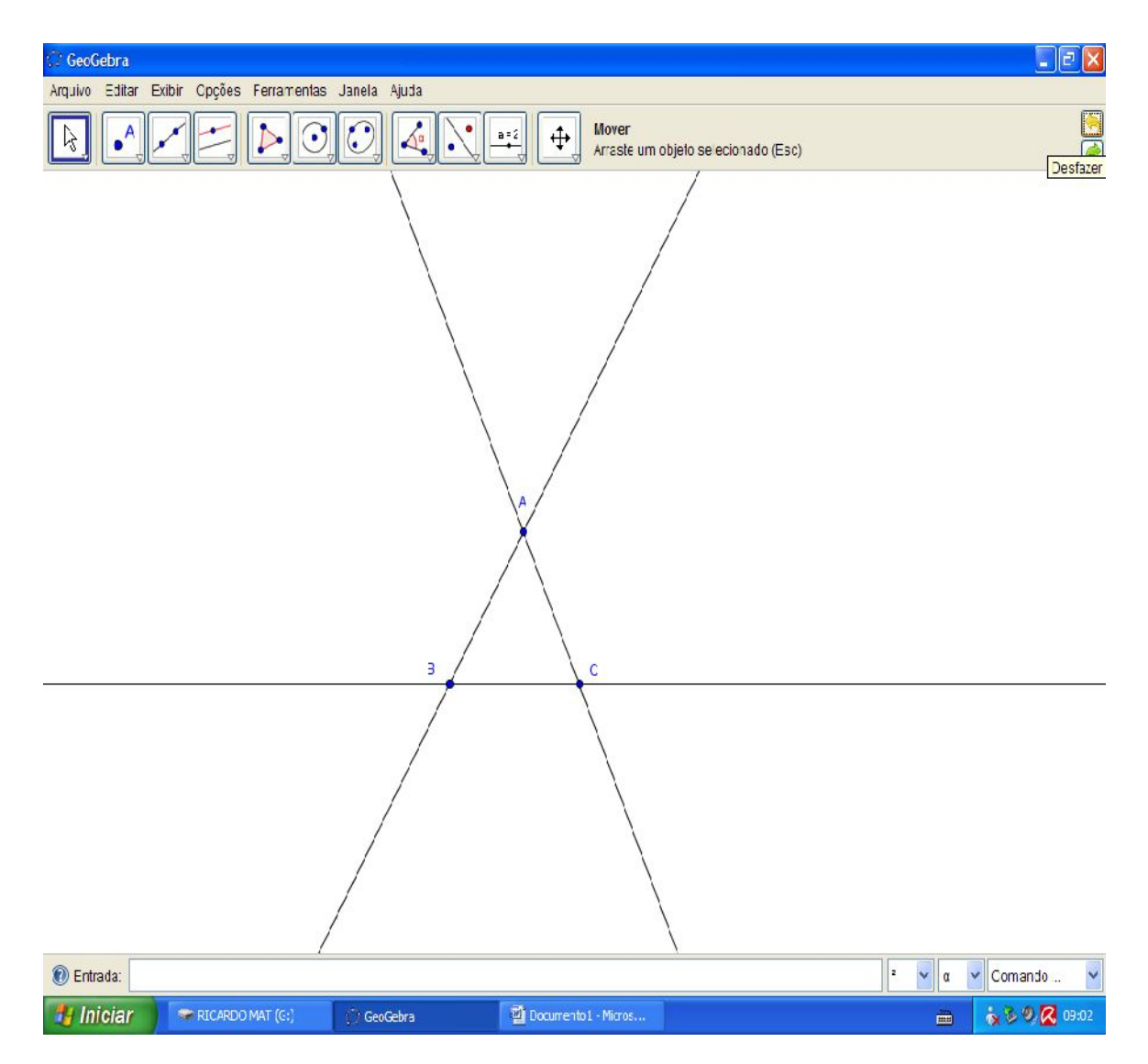

Com a ferramenta "reta paralela" clique no ponto A e na reta BC.

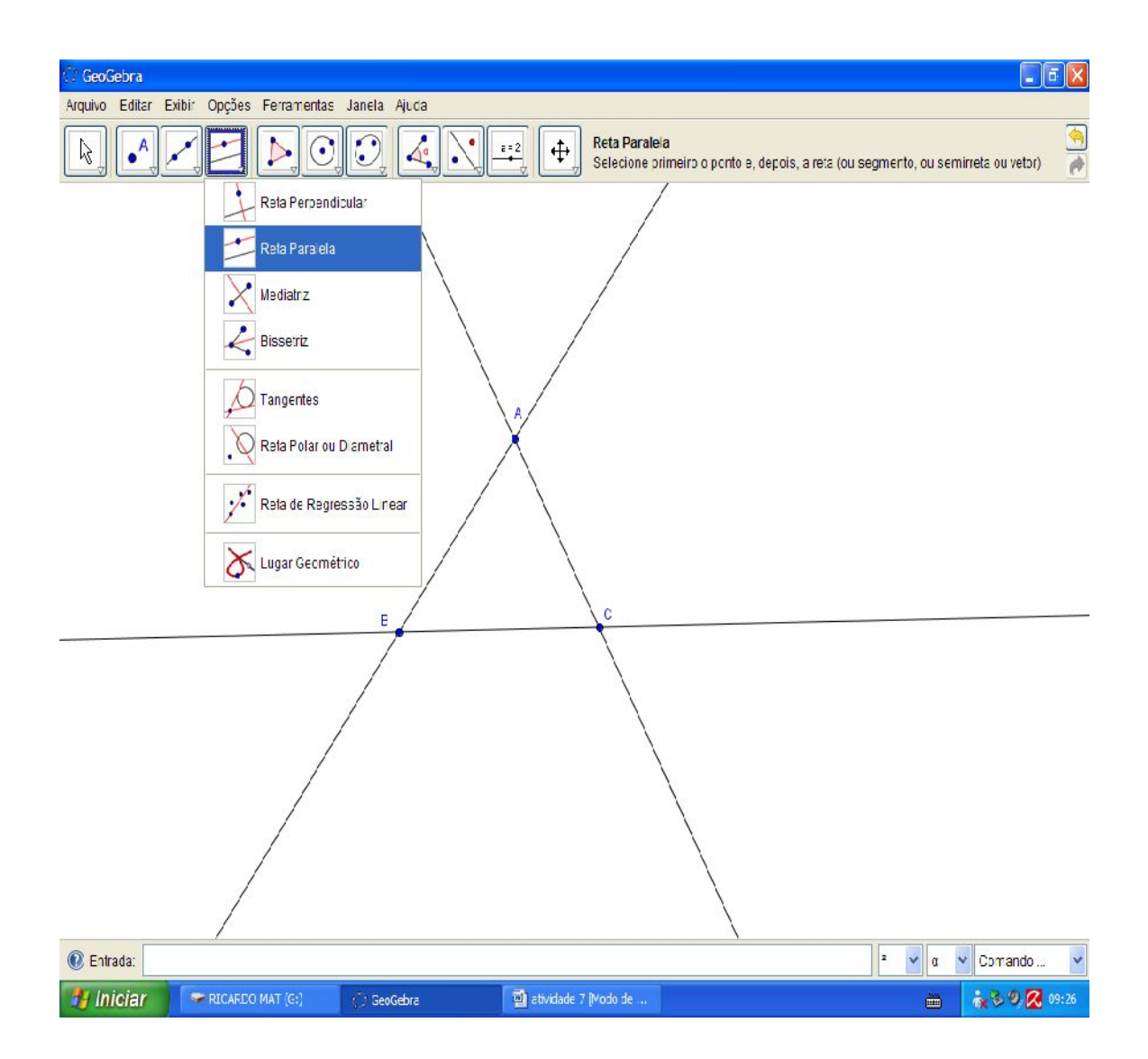

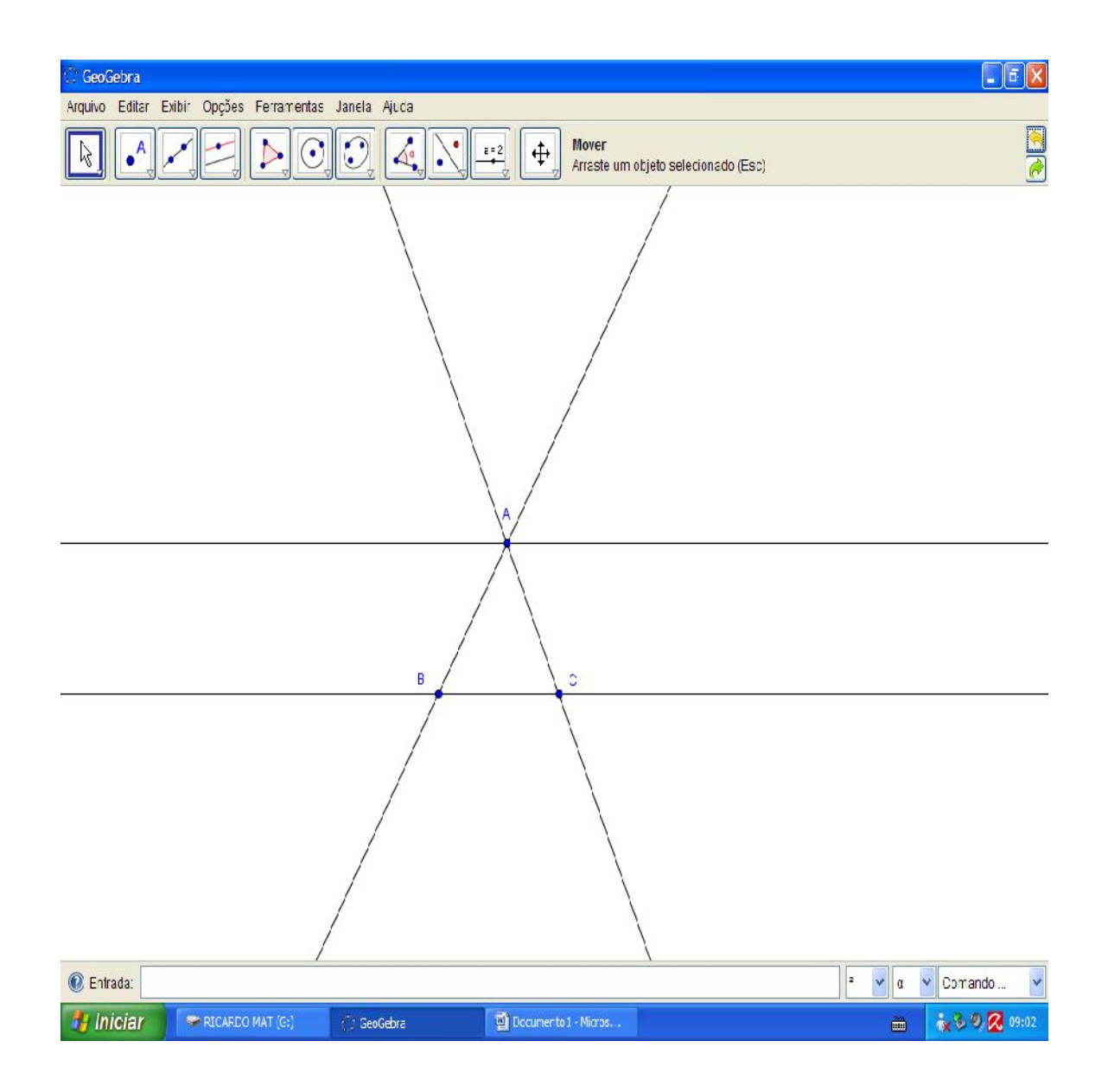

A fim de encontrarmos somente ângulos internos do triângulo ABC utilizaremos da ferramenta "Ângulo" e faremos o seguinte processo:

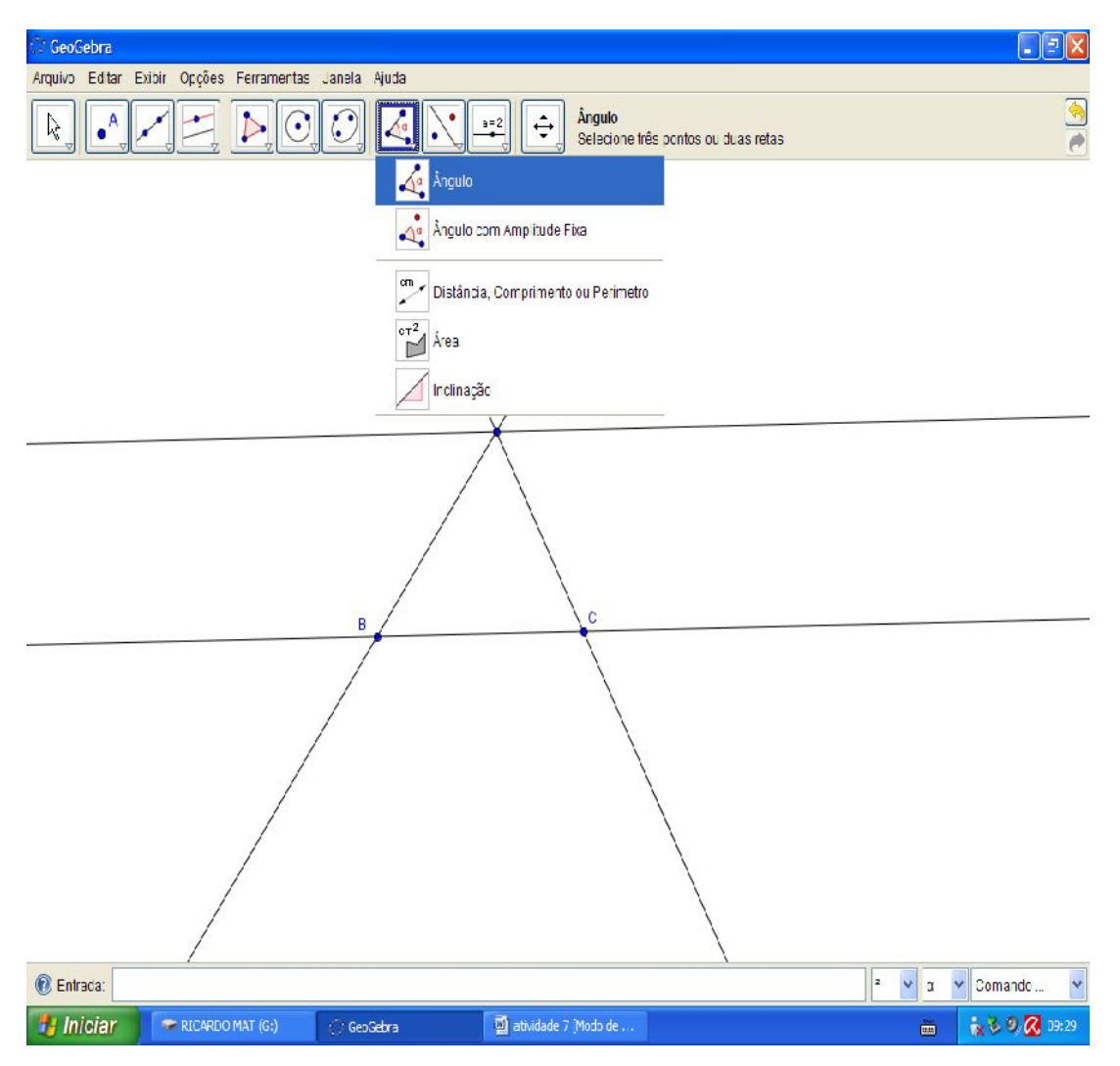

ISBN N° 978-85-8196-036-4 IMPRESSO

Clicamos nos pontos CBA.

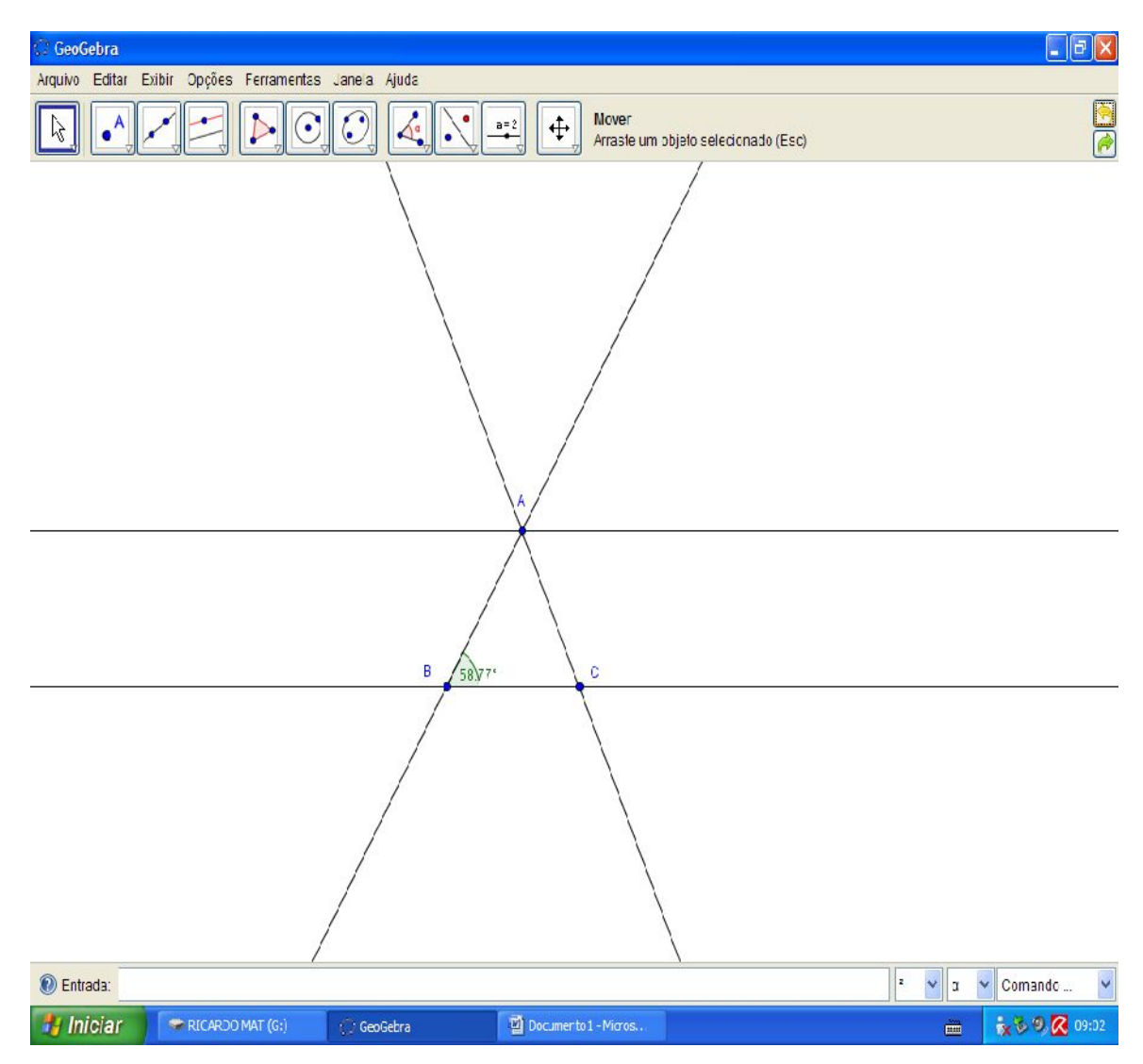

ISBN N° 978-85-8196-036-4 IMPRESSO

Agora nos pontos BAC.

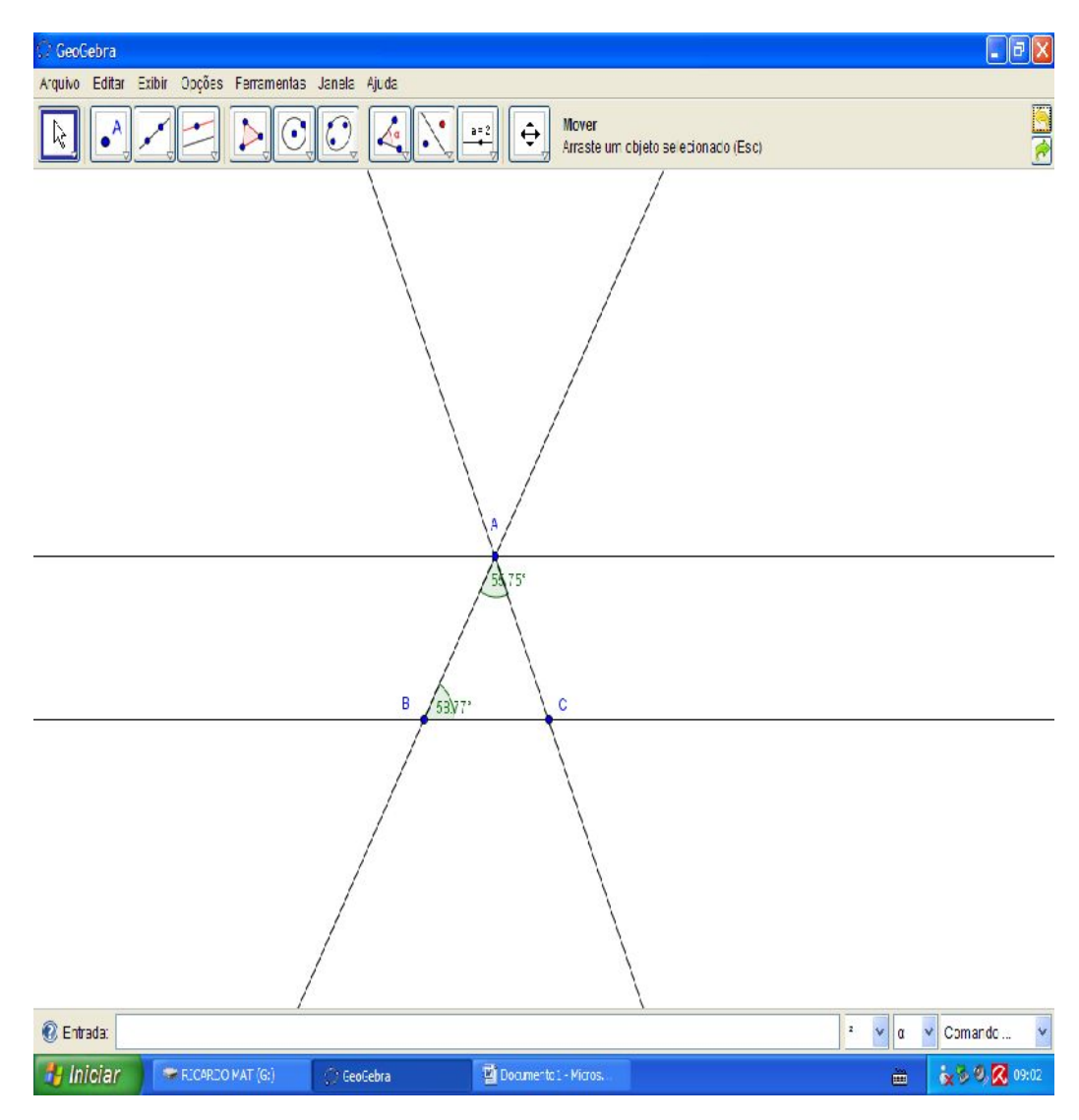

ISBN N° 978-85-8196-036-4 IMPRESSO

E por último nos pontos ACB.

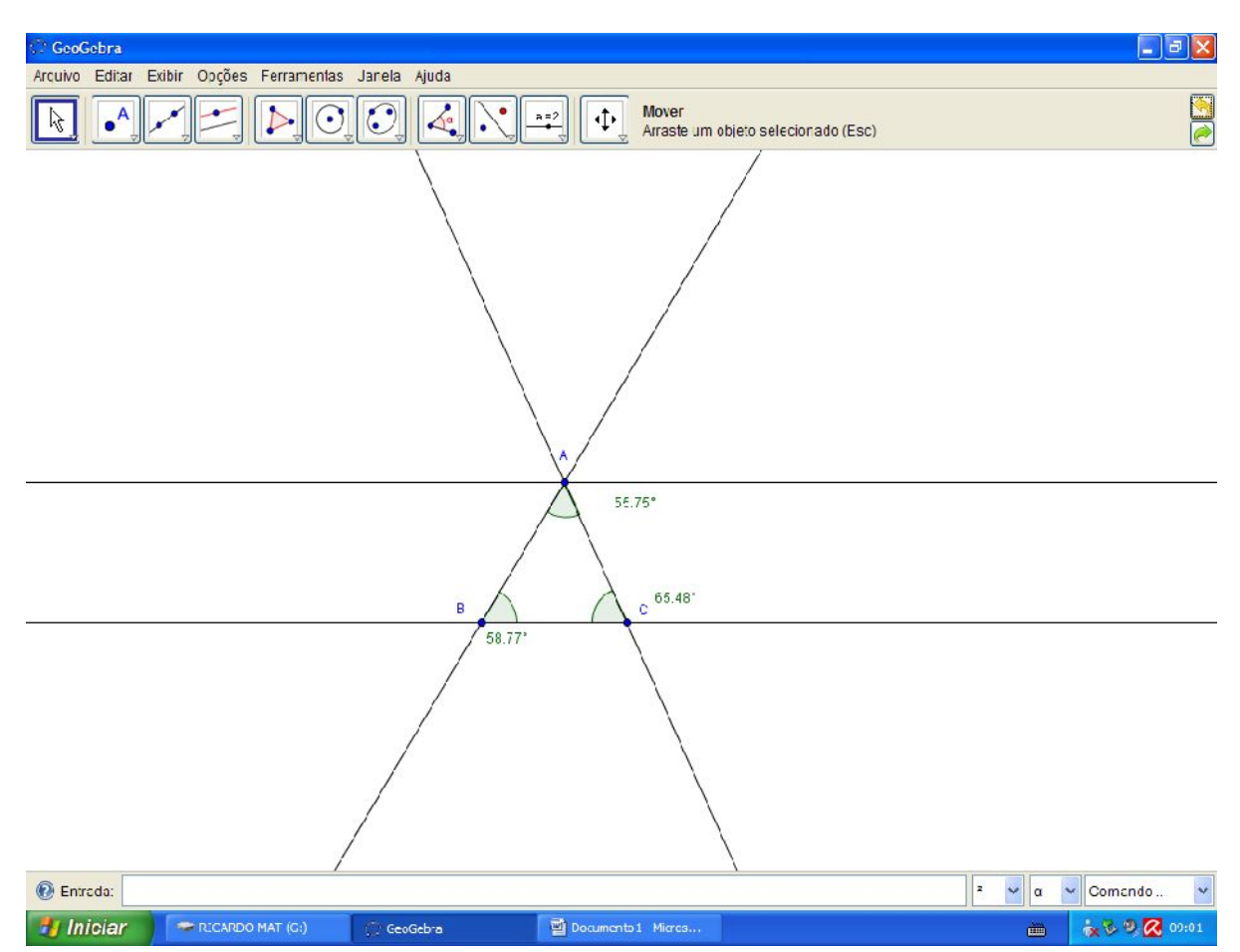

Nesta ordem estaremos informando ao software quais serão os ângulos a serem medidos.

Pensemos agora nos prolongamentos destes lados, marcaremos em cada prolongamento, um ponto pertencente a eles utilizando a ferramenta "Novo ponto".

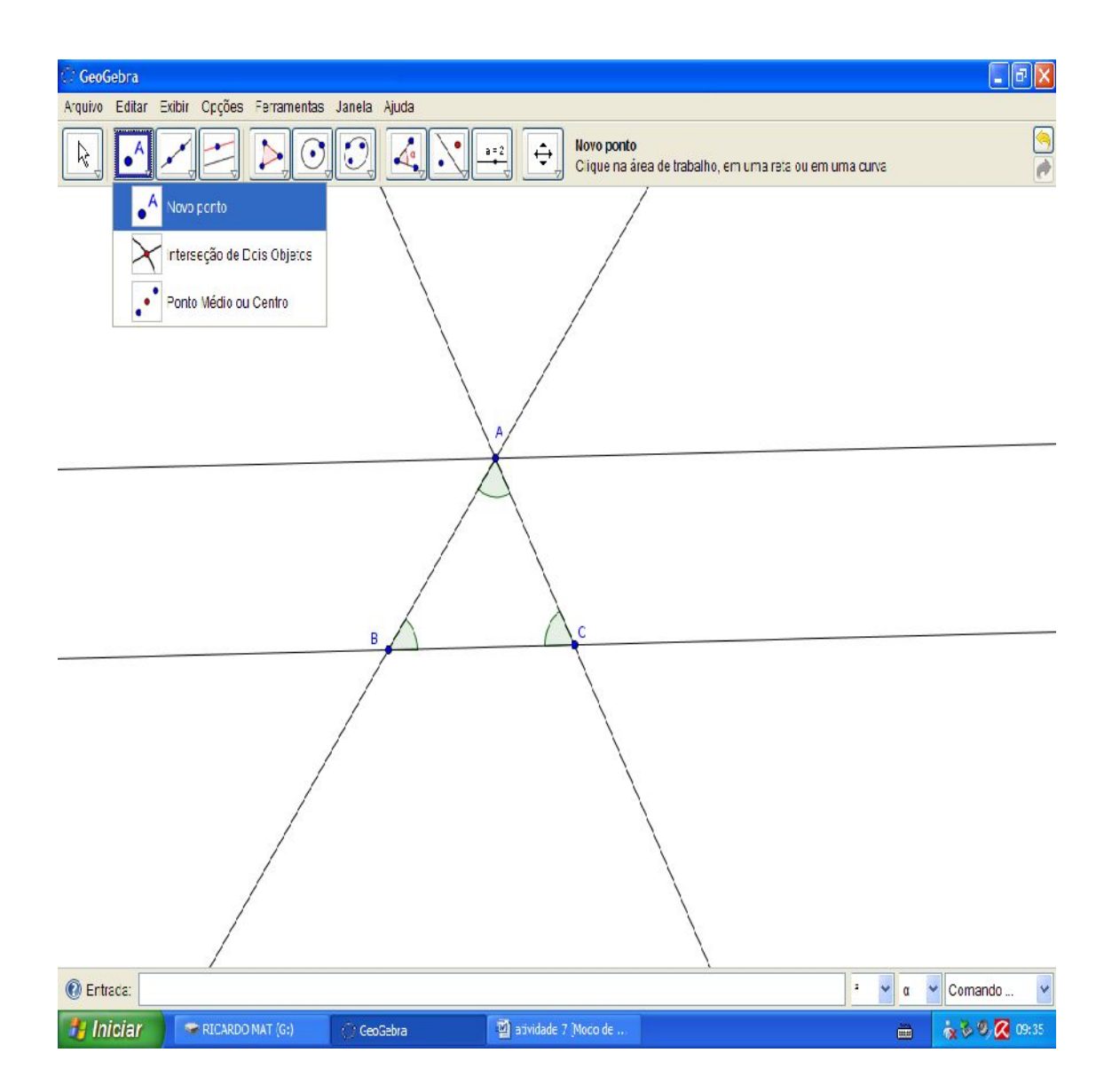

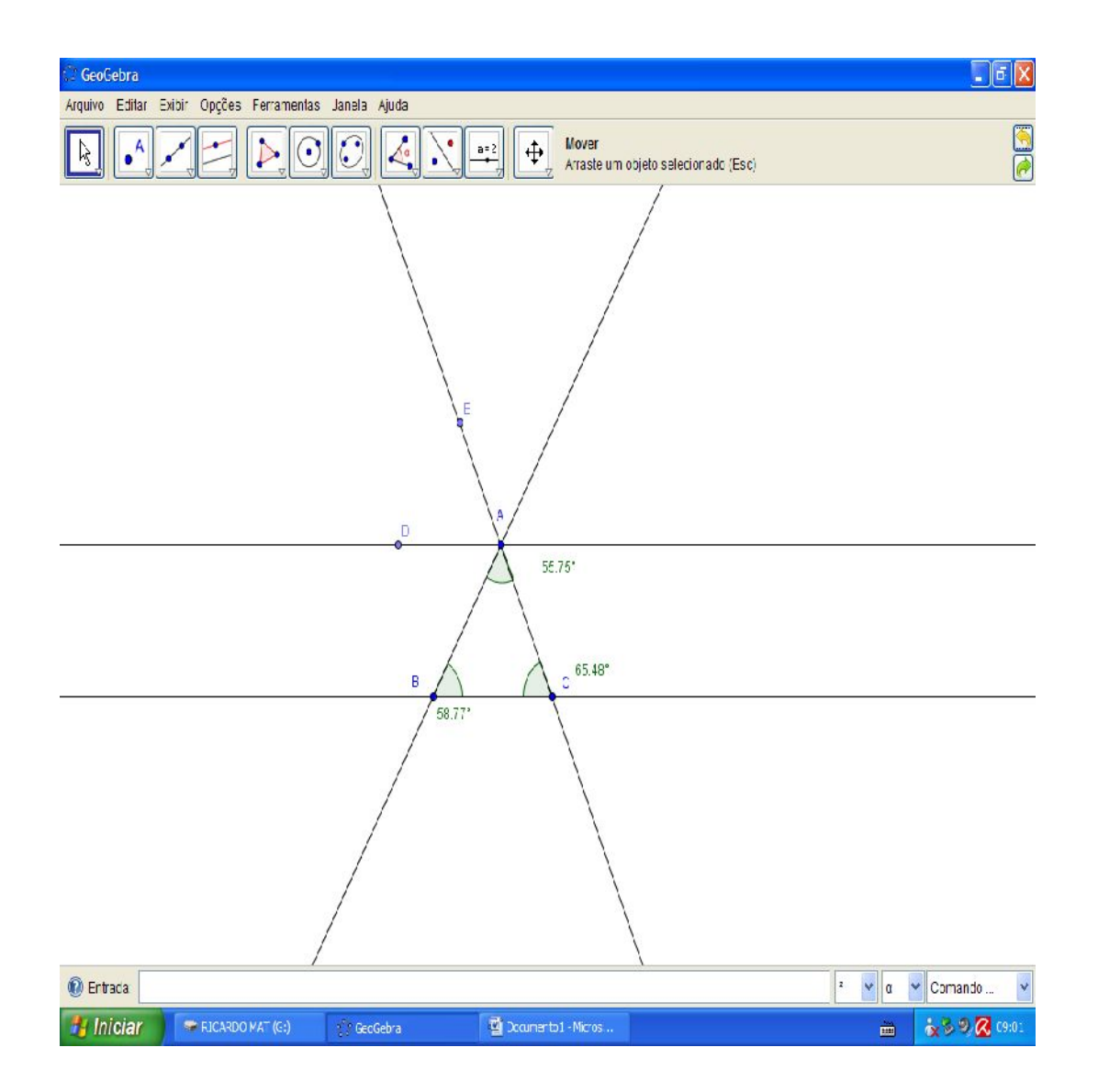

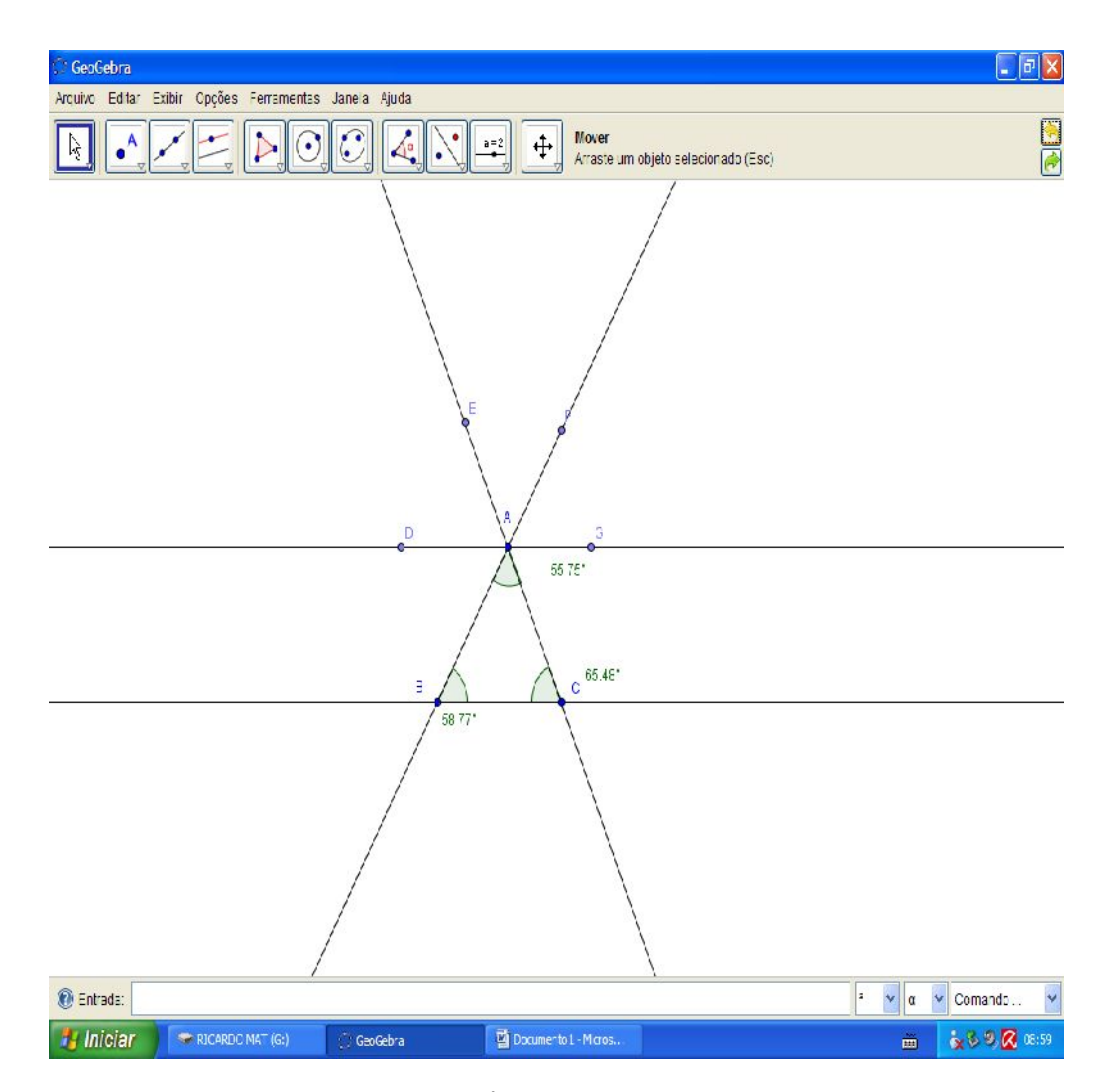

Novamente utilizando a ferramenta "Ângulo" construiremos os ângulos formados pelos pontos GAF, FAE, EAD.

ISBN N° 978-85-8196-036-4 IMPRESSO

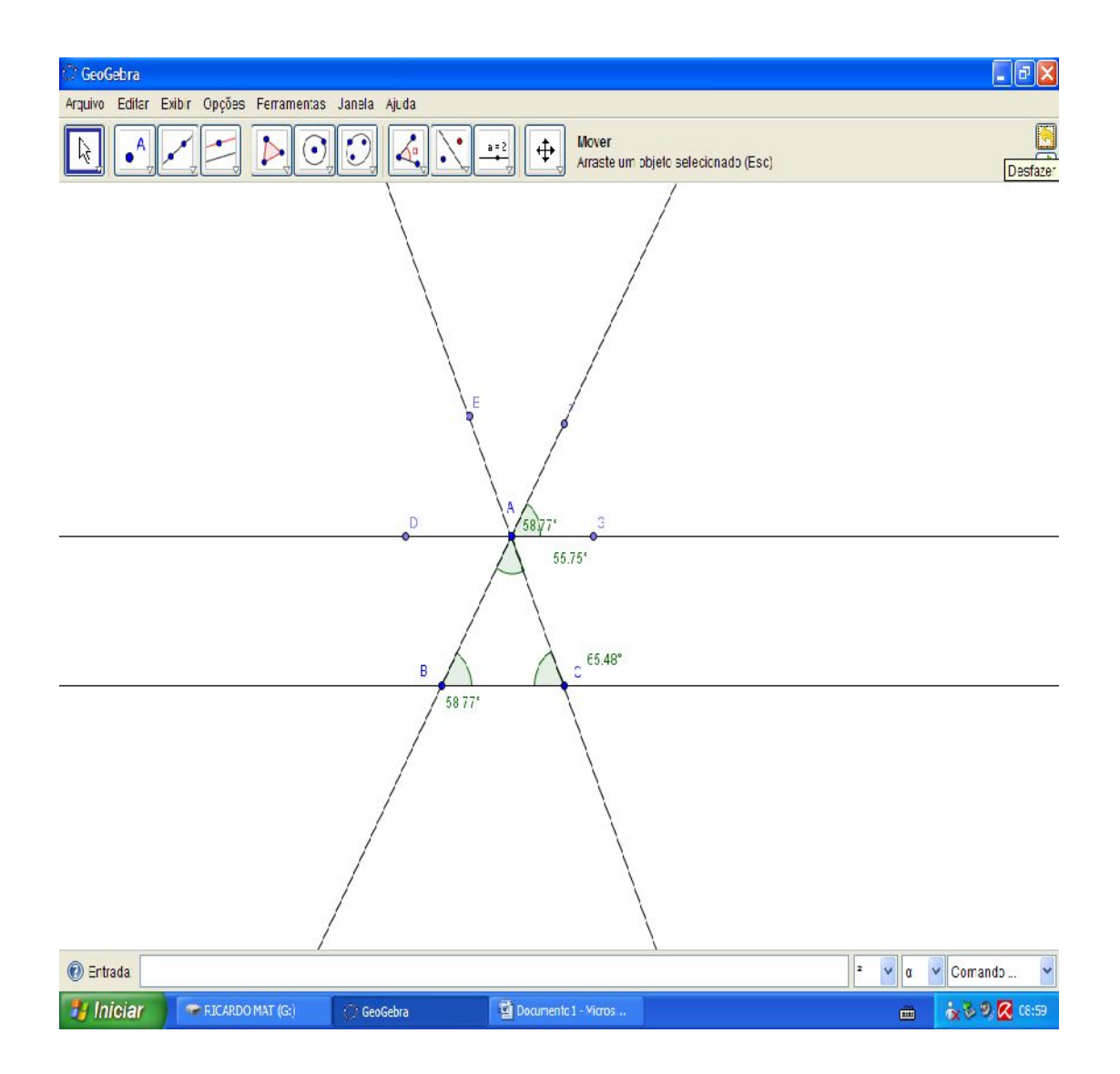

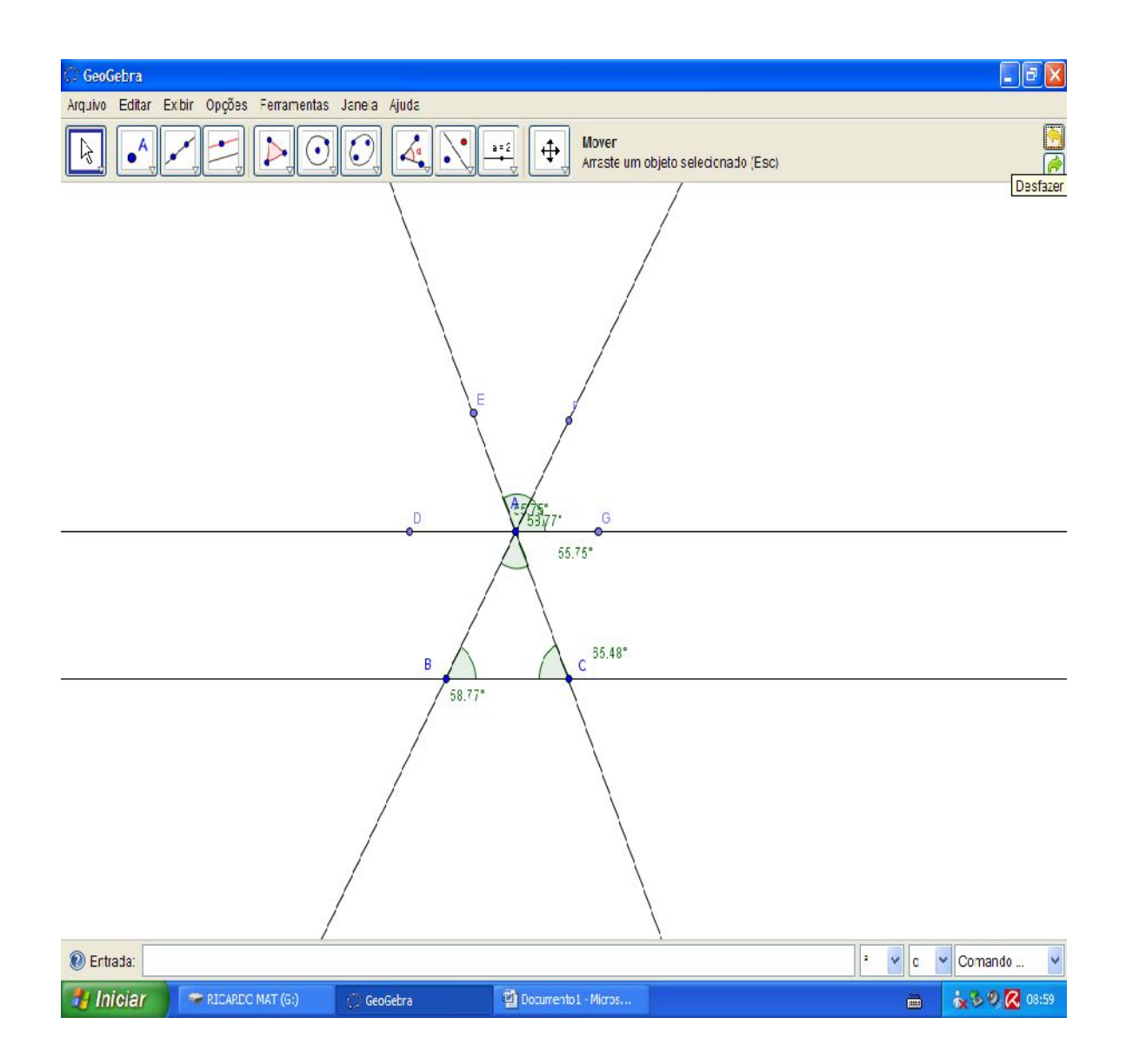

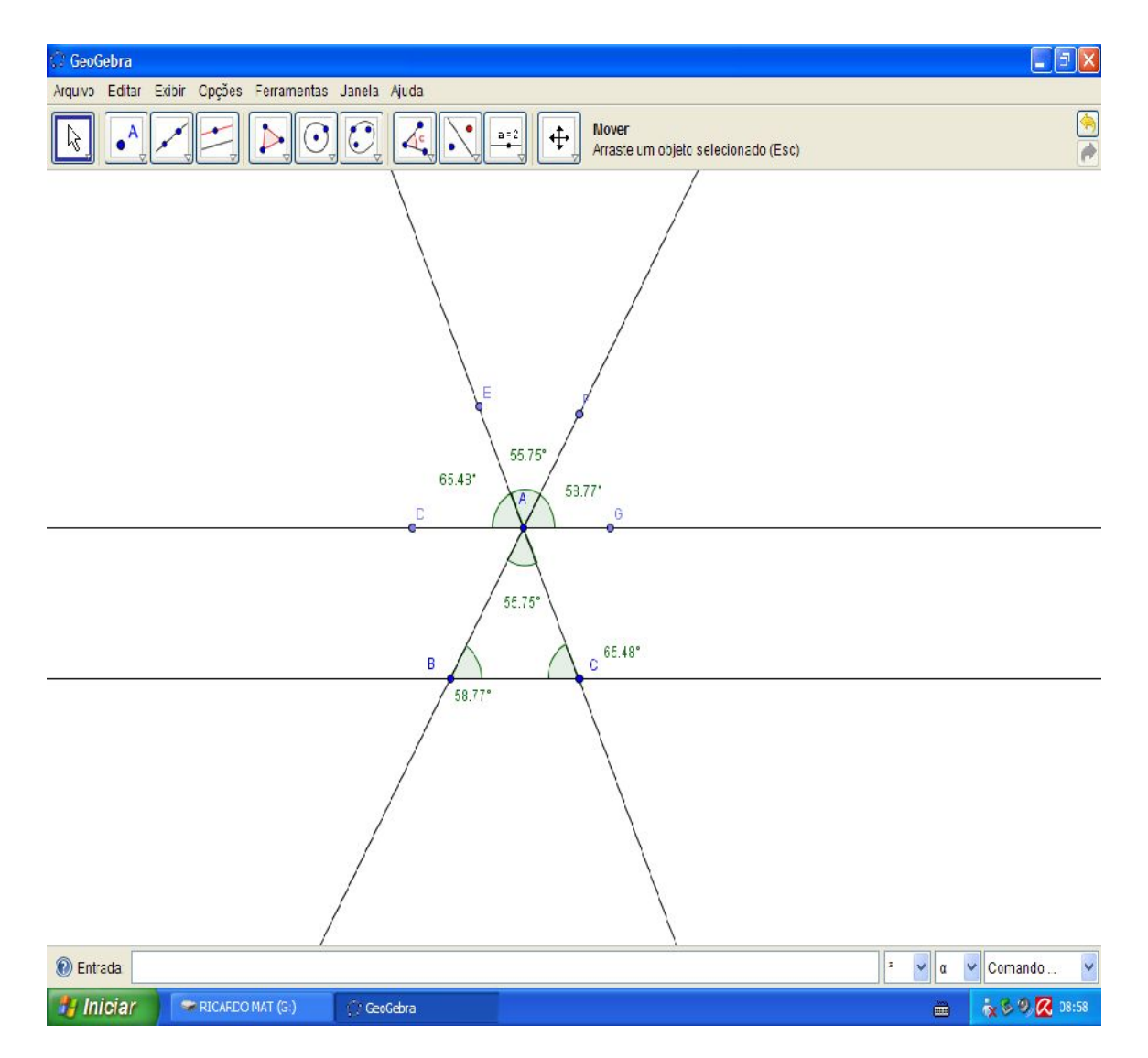

Note a correspondência.

187

Percebe-se melhor a igualdade através da seguinte construção:

Com a ferramenta "Polígono" crie um triângulo.

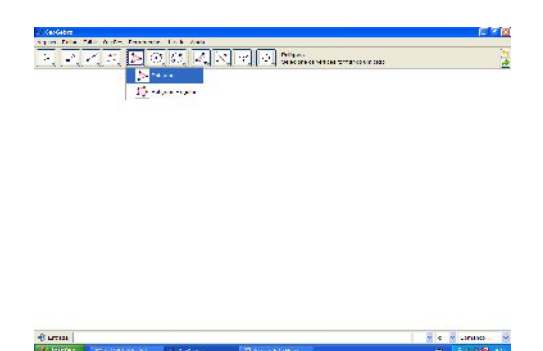

Utilizando da ferramenta "Reta paralela" clique no Ponto B e no lado AC, ou em qualquer ponto e seu segmento de lado oposto.

| C GeoGebra                |                           |            |                                                                      |                  |                      |
|---------------------------|---------------------------|------------|----------------------------------------------------------------------|------------------|----------------------|
| Aquito Editer Eath Oppier | e Lemenentas Janele Ajuda |            |                                                                      |                  |                      |
|                           | <u>NOC 4</u> N            | <u>∿</u> ↔ | Reis Paralela<br>Relectore primeiro e partie e, depais, a orta (su s | estrette, eu set | nimeta nu velang 🛛 🦰 |
| 1                         | , Refe Perpendicater      |            |                                                                      |                  |                      |
| -                         | Refs Records              |            |                                                                      |                  |                      |
| $\geq$                    | Verbainz                  |            |                                                                      |                  |                      |
| ~                         | Bischiz                   |            |                                                                      |                  |                      |
| Į.                        | ) randomos                |            |                                                                      |                  |                      |
| 2                         | Cele Culer ou Diametral   |            |                                                                      |                  |                      |
|                           | * Tala da Davranako Urtar | <b>N</b>   |                                                                      |                  |                      |
| ×                         | /                         | 1          |                                                                      |                  |                      |
| 8                         | S. Light Georgeria        |            |                                                                      |                  |                      |
|                           |                           |            |                                                                      |                  |                      |
|                           |                           |            |                                                                      |                  |                      |
|                           | ·                         |            | <u>\</u>                                                             |                  |                      |
|                           |                           |            |                                                                      |                  |                      |
|                           |                           |            |                                                                      |                  |                      |
|                           |                           |            |                                                                      |                  |                      |
|                           |                           |            |                                                                      |                  |                      |
|                           |                           |            |                                                                      |                  |                      |
| n finists                 |                           |            |                                                                      | • • •            | • Conardo •          |
| 🐮 Ininiar 🔰 🐨 Coxu        | A HALLING CO Section      | A starts   | of Versa.                                                            | a.               | 4:0 🖸 🖉 0:0          |

Utilize também a ferramenta "Semirreta definida por dois pontos" e crie as semi retas AB e CB.

188

| 😳 GeoGebra                                                                                  |            |
|---------------------------------------------------------------------------------------------|------------|
| Arquivo Editar Exibir Opções Ferramentas Janela Ajuda                                       |            |
| Semirreta Definida por Dois Pontos<br>Selecione prime ro a crigem el depcis, um outro ponto | ( <u>)</u> |
| Refa Definida por Dois Pontos                                                               |            |
| Segmento definido por Dois Pontos                                                           |            |
| Segmento com Comprimento Fixo                                                               |            |
| Semirrata Definida por Dois Pontos                                                          |            |
| Vator Definido por Dois Pontos                                                              |            |
| Vetor a Partir de um Ponto                                                                  |            |
| A                                                                                           |            |

| 🔞 Entrada: |                    |            |                      | - v c v  | Comando 👻     |
|------------|--------------------|------------|----------------------|----------|---------------|
| 🛃 Iniciar  | 🖙 RICARDO MAT (G:) | 🕐 GeoGebra | Documento 1 - Micros | <b>m</b> | 🗙 🖏 🧶 🔀 D9:14 |

| Arquivo Ecitar Exibir Opções Ferramentas Janela Ajuda<br>Reta Definida por Dos Pontos<br>Reta Definida por Dos Pontos<br>Reta Definida por Dos Pontos | <ul> <li></li> <li></li></ul> |
|----------------------------------------------------------------------------------------------------|----------------------------------------------------------------------------------------------------|
| Reta Definida por Dois Pontos         Semirreta Definida por Dois Pontos         Selecone primeiro a origeme e, depois, um outro ponto                |                                                                                                    |
| Reta Definida por Do s Pontos                                                                                                    |                                                                                                    |
|                                                                                                    |                                                                                                    |
| Segmento definido por Dois Pontos                                                                                                    |                                                                                                    |
| Segmanto com Comprimento Fixo                                                                                                    |                                                                                                    |
| Serrirreta Definida por Dois Pontos                                                                                                    |                                                                                                    |
| Vetor Definico por Dois Pontos                                                                                                    |                                                                                                    |
| Vetor a Partir de um Porto                                                                                                    |                                                                                                    |
| A C                                                                                                    |                                                                                                    |
| Di Entrara                                                                                                    | v                                                                                                    |
| Unician → BICADO MAT (CA) (* Carceles D) Degmanna - Nerre → CONSTRUCT                                                                                 | 0.12                                                                                                    |

Volte à ferramenta "Novo ponto" e insira um ponto em cada prolongamento de lados dos triângulos e em cada lado do ponto onde esta a reta paralela construída, no caso o ponto B.

190

| 🗘 GeoGebra                                                            | - 7       |
|-----------------------------------------------------------------------|-----------|
| Arquivo Editar Exibir Opções Ferramentas Janela Ajuda                 |           |
| Novo ponto<br>Clique na área de trabalho, em uma reta cu em uma curva | <u>()</u> |
| A Novo ponto                                                          |           |
| Fcrto Wédio ou Centro                                                 |           |
|                                                                       |           |
|                                                                       |           |
|                                                                       |           |
| В                                                                     |           |
| A C                                                                   |           |
|                                                                       |           |
|                                                                       |           |
|                                                                       |           |

| 🕐 Entrada |                    |            |                      | 2 🗸 α    | Comando 😽   |
|-----------|--------------------|------------|----------------------|----------|-------------|
| 🛃 Iniciar | 🖙 FICARDO MAT (G:) | 🔿 GeoGebra | Documento 1 - Micros | <b>—</b> | 🍖 🖏 🧶 C9:14 |

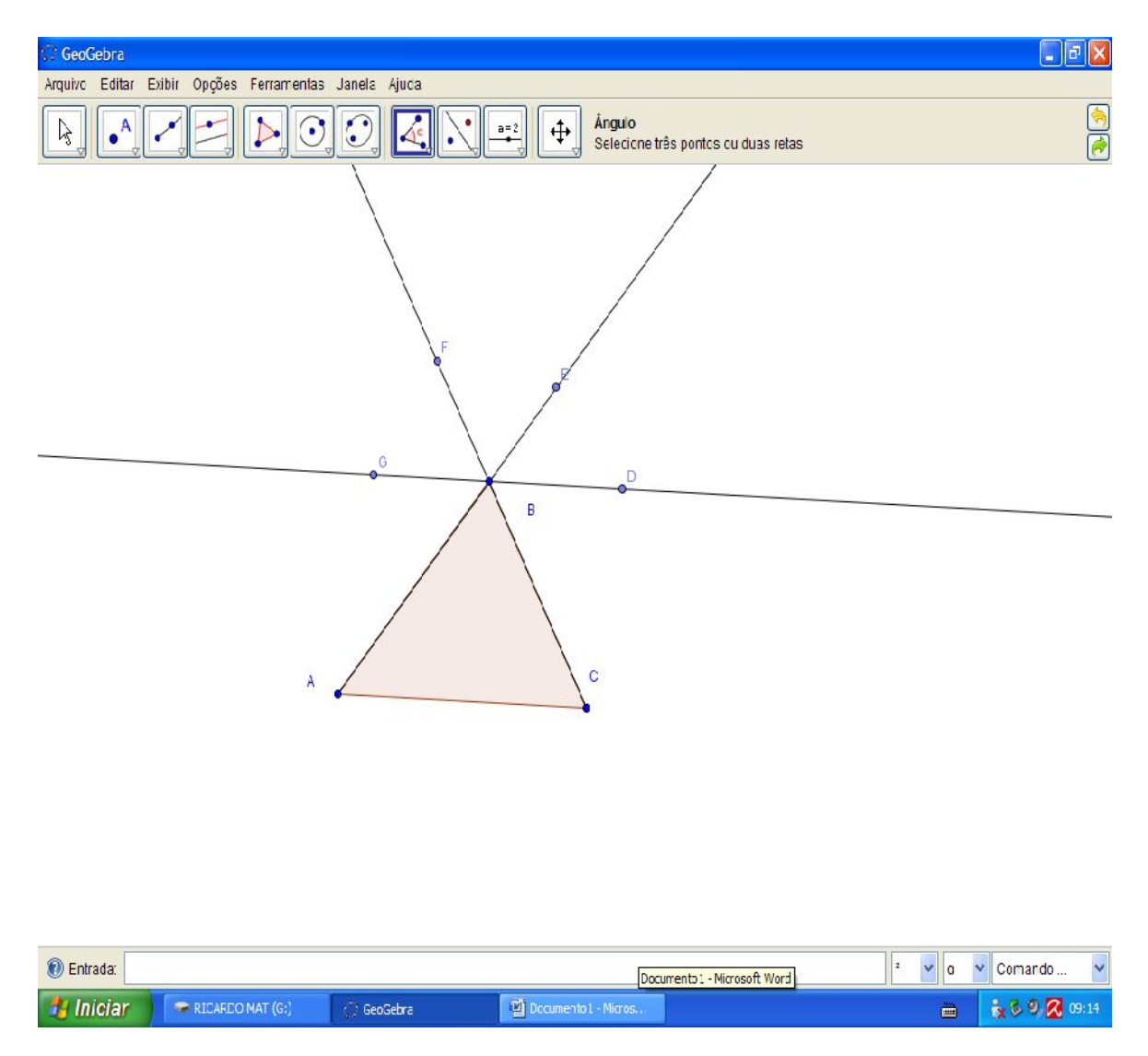

Agora construa os ângulos DBE, EBF e FBG, além dos ângulos internos do triângulo ABC.

ISBN N° 978-85-8196-036-4 IMPRESSO

| 🕃 GeoGebra                                                                                                    | × |
|----------------------------------------------------------------------------------------------------|---|
| Arquivo Editar Exitir Opções Ferramentas Janela Ajuda                                                                                                    |   |
| Image: Contract of the second second seco |   |
| Ángulo ccm Amplitude Fixa                                                                                                    |   |
| D stância, Comprimento ou Perímeiro                                                                                                    |   |
| Área                                                                                                    |   |
|                                                                                                    |   |
| <u>0</u>                                                                                                    |   |
| A                                                                                                    |   |

| 🔞 Entrada: |                    |            |                      | 2 🗸 α | 👻 Comando 👻 |
|------------|--------------------|------------|----------------------|-------|-------------|
| 🐉 Iniciar  | 🖙 RICARDO MAT (G:) | 💭 GeoGebra | Documento 1 - Micros |       | 🔥 🖏 🧶 09:13 |

| 😳 GeoGebra                                   |                                     |                                                                                | P 🗙  |
|----------------------------------------------|-------------------------------------|--------------------------------------------------------------------------------|------|
| Arquivo Ecitar Exibir Opções Ferramentas Jan | la Ajuda                            |                                                                                |      |
|                                              |                                     | eta Definida por Dois Pontos<br>ne primeiro a origem e, depois, um outro ponto |      |
|                                              | 0<br>6<br>8<br>8                    |                                                                                |      |
| A                                            | c                                   |                                                                                |      |
| D Enterday                                   |                                     | z 😺 a 🙂 Compute                                                                | 2    |
| w Lineva                                     |                                     | Contanto                                                                       |      |
| Iniciar RICARDO MAT (G:)                     | GeoGebra 🛛 🖉 Docurrento 1 - Micros. |                                                                                | 9:13 |

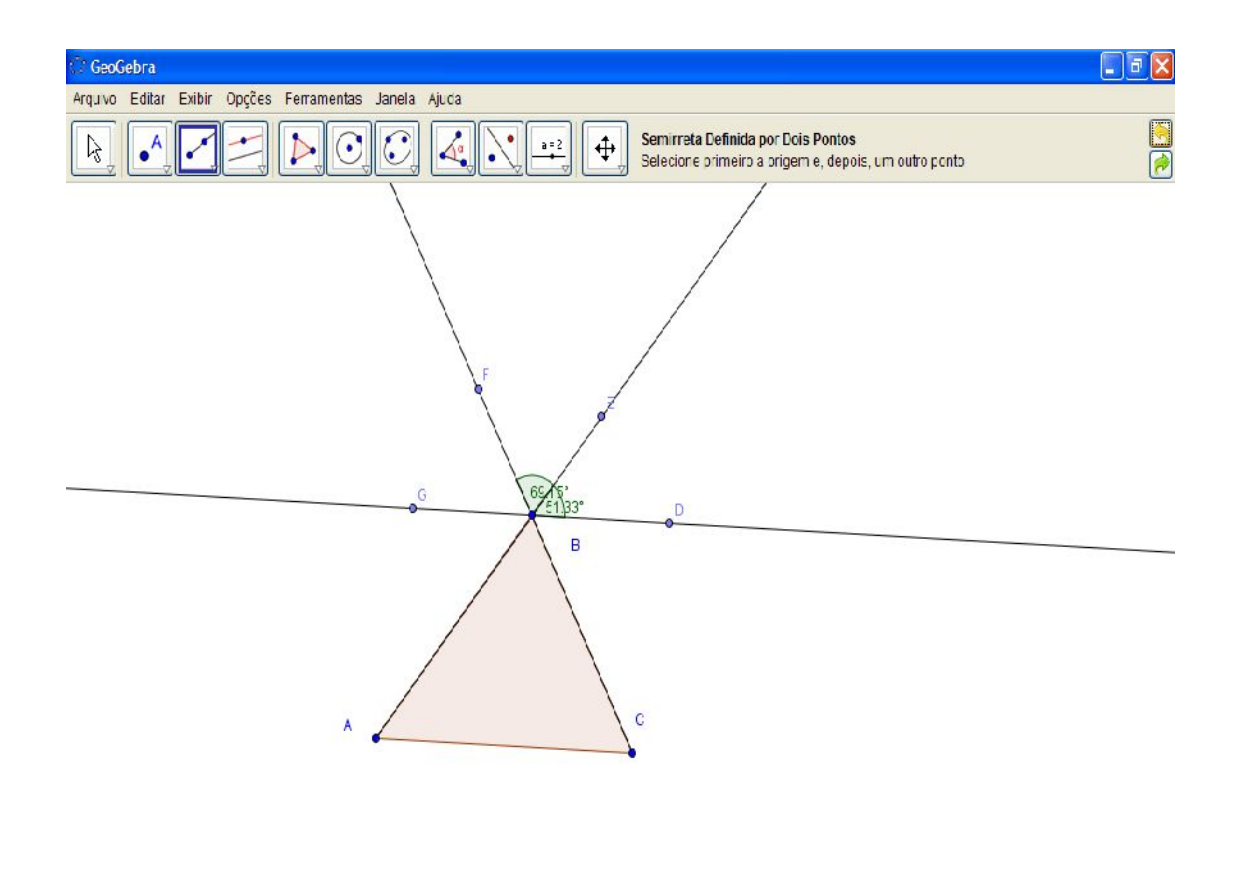

| 🔞 Entrada: |                  |            |                        | 2 💙 α | 🖌 Comando . 🖌 👻 |
|------------|------------------|------------|------------------------|-------|-----------------|
| 📲 Iniciar  | RICARDO MAT (G:) | 💭 GeoGebra | 🗃 Documento 1 - Micros |       | 🔥 🖗 🧶 09:13     |

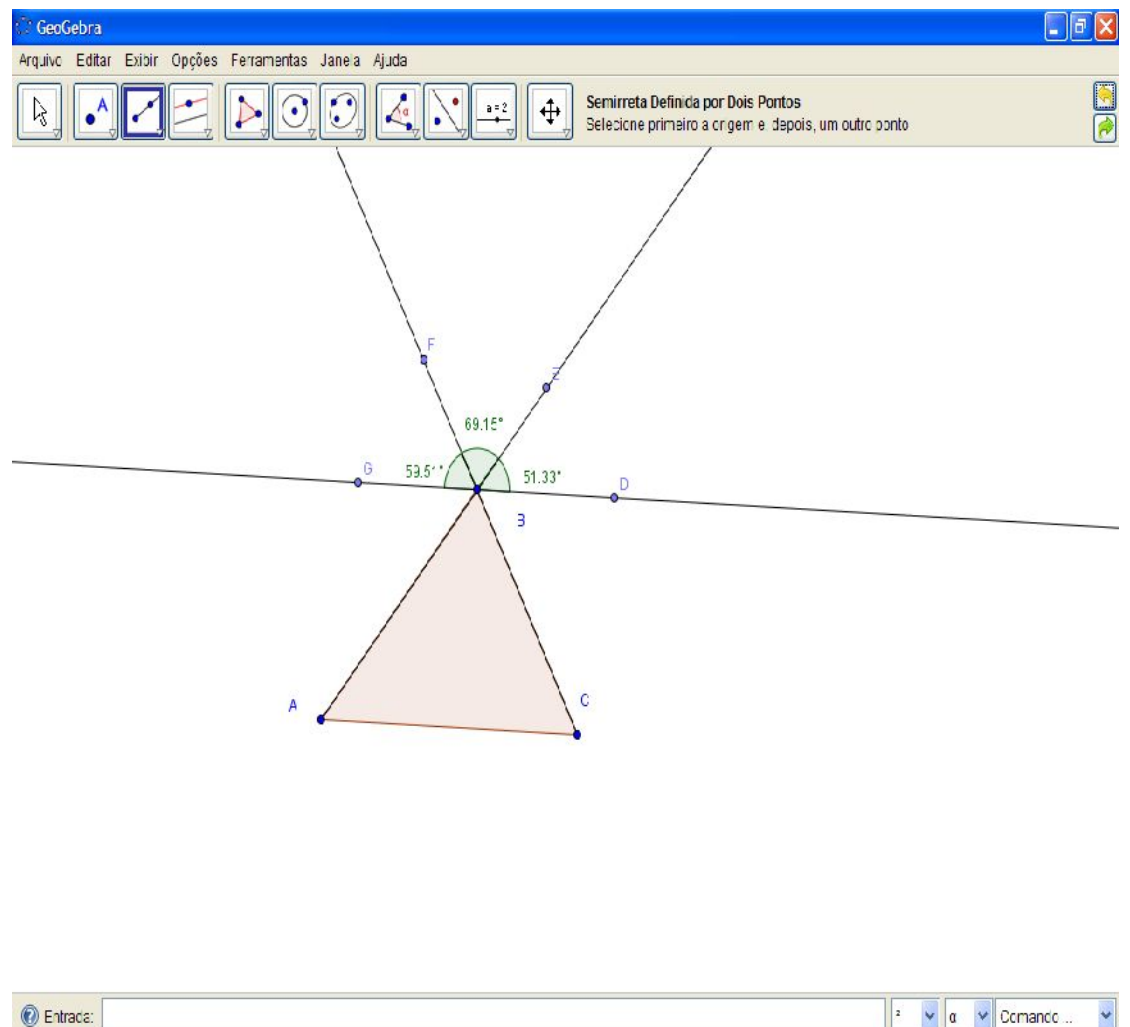

| 🕐 Entrada: |                  |            |                      | 2 Υ α | Comando Y      |
|------------|------------------|------------|----------------------|-------|----------------|
| 🛂 Iniciar  | FICARDO MAT (G:) | 💮 GeoGebra | Documento 1 - Micros |       | in 🖗 🧶 📿 09:13 |

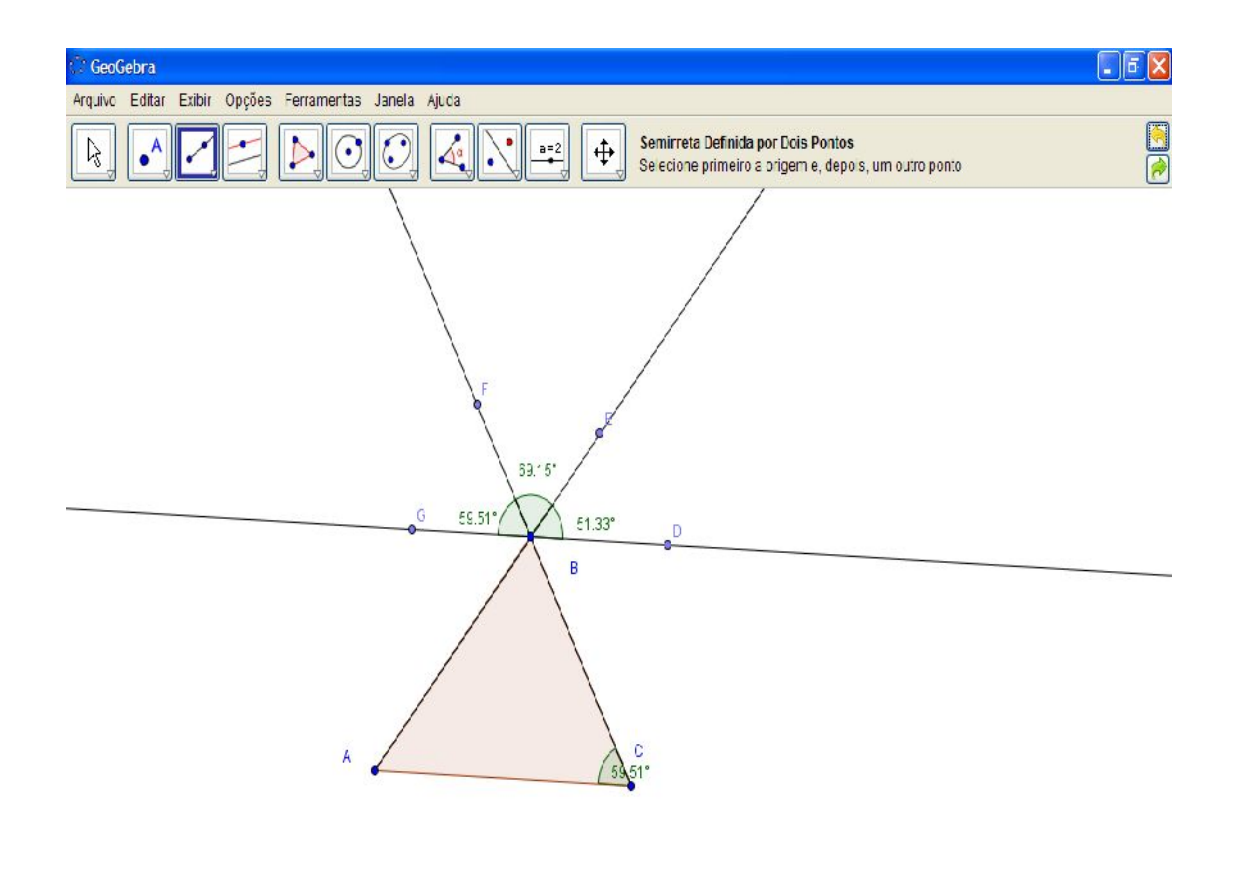

| 🕐 Entrada: |                    |            |                        | = 🖌 c 🔹 | Comando 👻      |
|------------|--------------------|------------|------------------------|---------|----------------|
| 🐉 Iniciar  | 🗢 RICARDO MAT (G.) | 💭 GeoGebra | 📓 Documento 1 - Micros | <b></b> | in S 🔍 🔀 09:12 |

Caso queira melhorar a visualização, clique com o botão direito do mouse nos ângulos correspondentes, selecione a opção "propriedades" na caixa de diálogo que se abrirá, selecione também a aba "cor" e escolha uma cor para cada par de ângulos correspondentes.

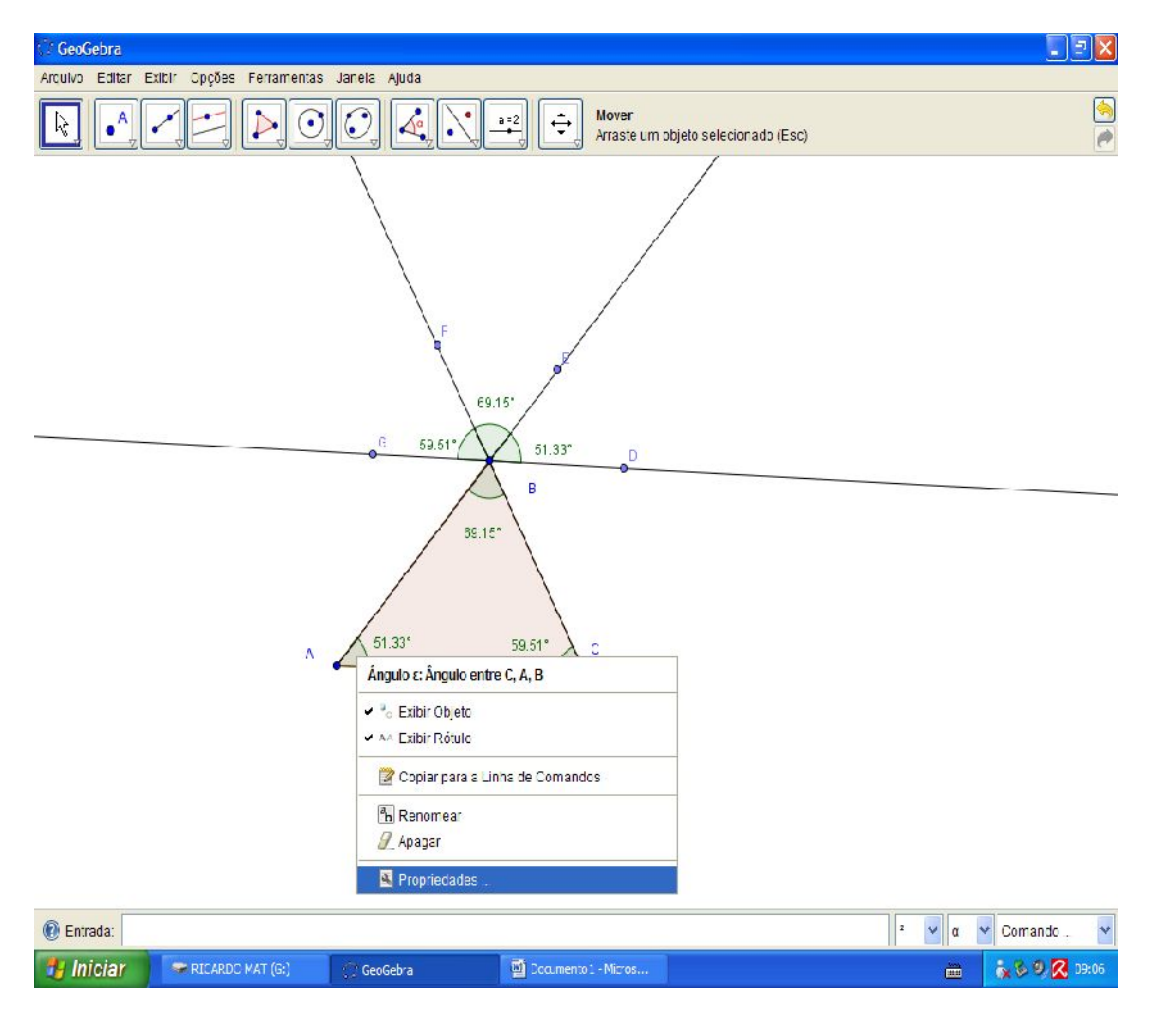

ISBN N° 978-85-8196-036-4 IMPRESSO

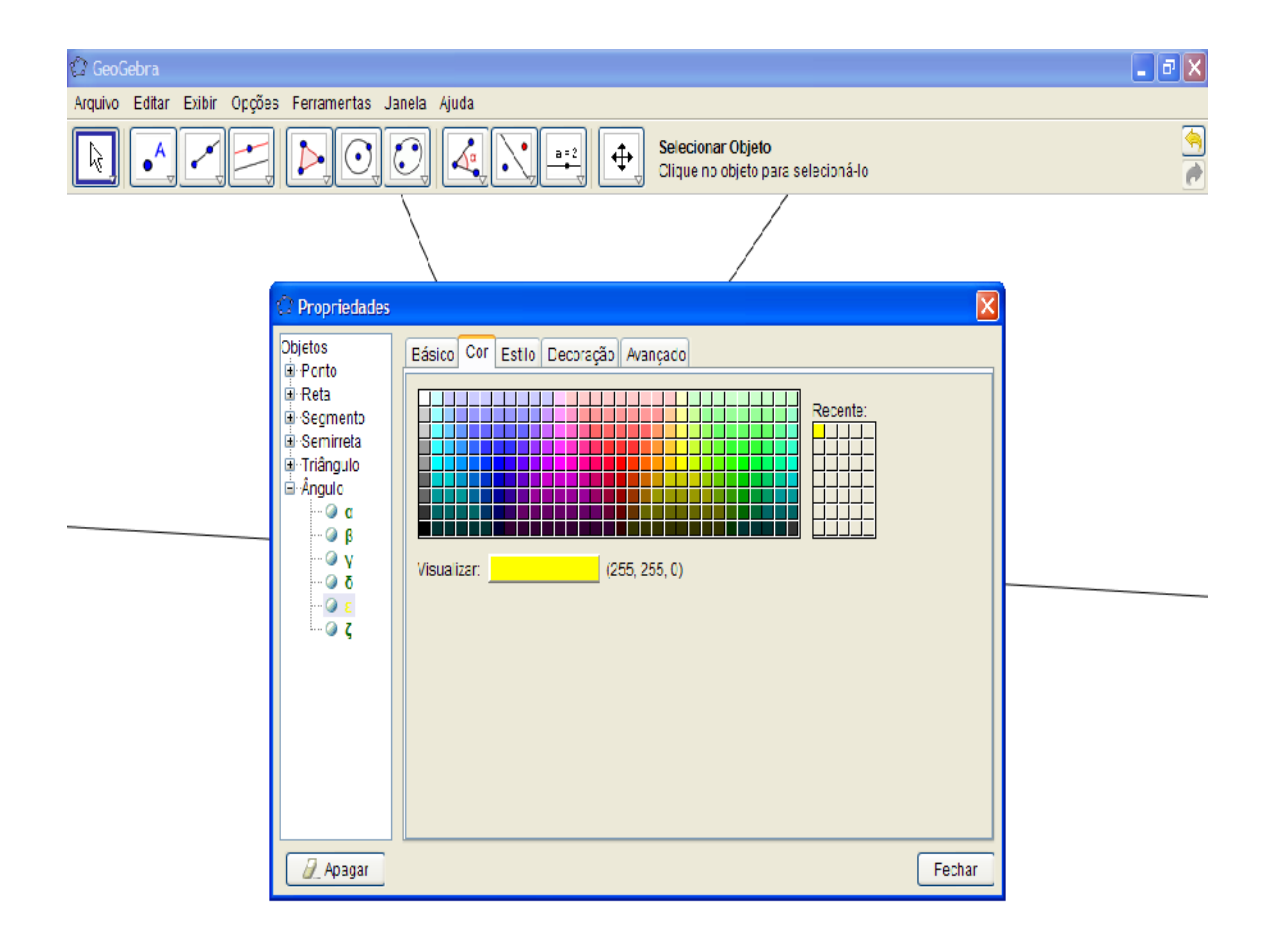

| 🕐 Entrada: |                    |            |                     | 2 🗸 🖉 🛛 | Comando       |
|------------|--------------------|------------|---------------------|---------|---------------|
| 🐉 Iniciar  | 🖙 RICARDO MAT (G:) | 🛟 GeoGebra | Documento1 - Micros | ····    | 💦 🏷 🧐 🔀 09:06 |

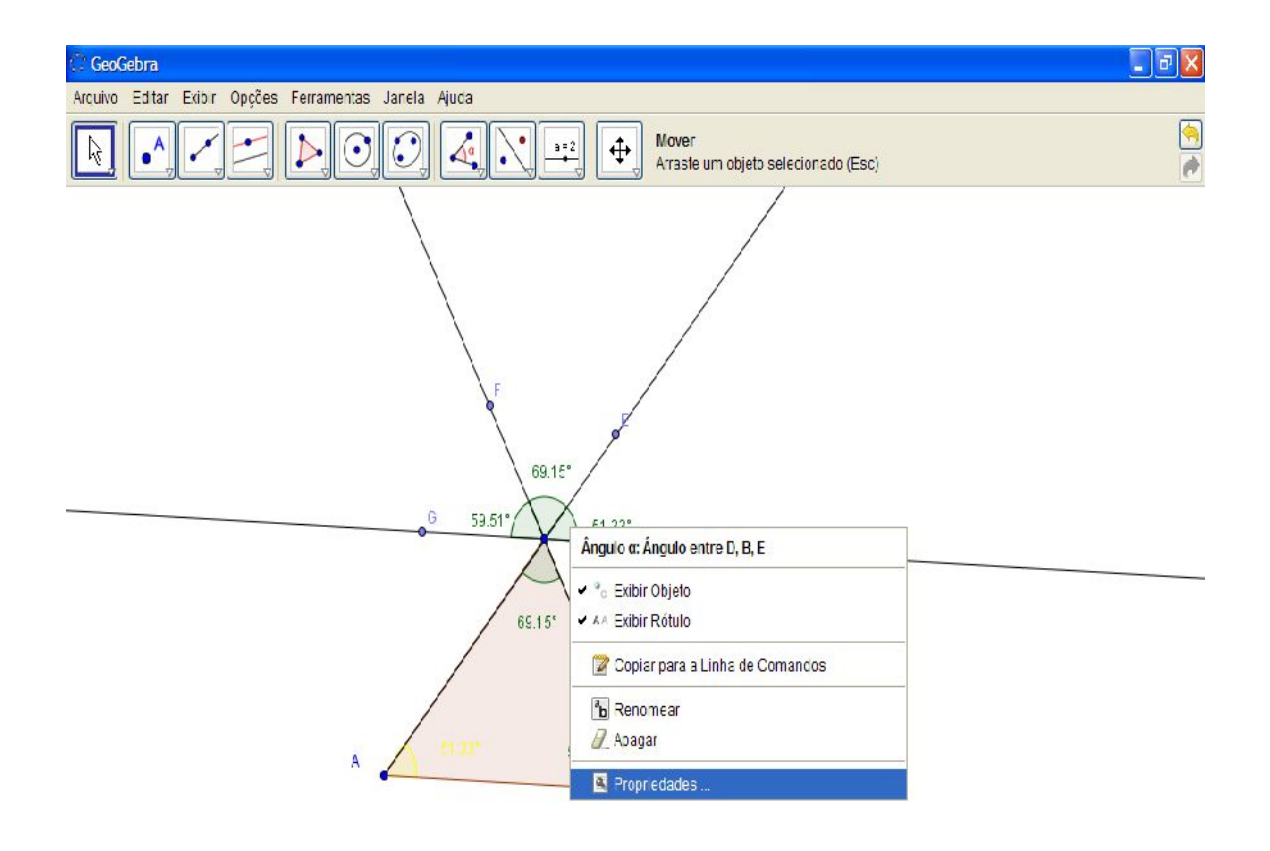

| 💽 Entrada: |                    |            |                      | 2 🗸 0      | 🖌 Comando 🗸   |
|------------|--------------------|------------|----------------------|------------|---------------|
| 🐮 Iniciar  | 💝 RICARDO MAT (G.) | 🔅 GeoGebra | 👹 Documento1 - Maros | <b>a</b> . | 🎄 🏷 🧐 🔀 09:07 |

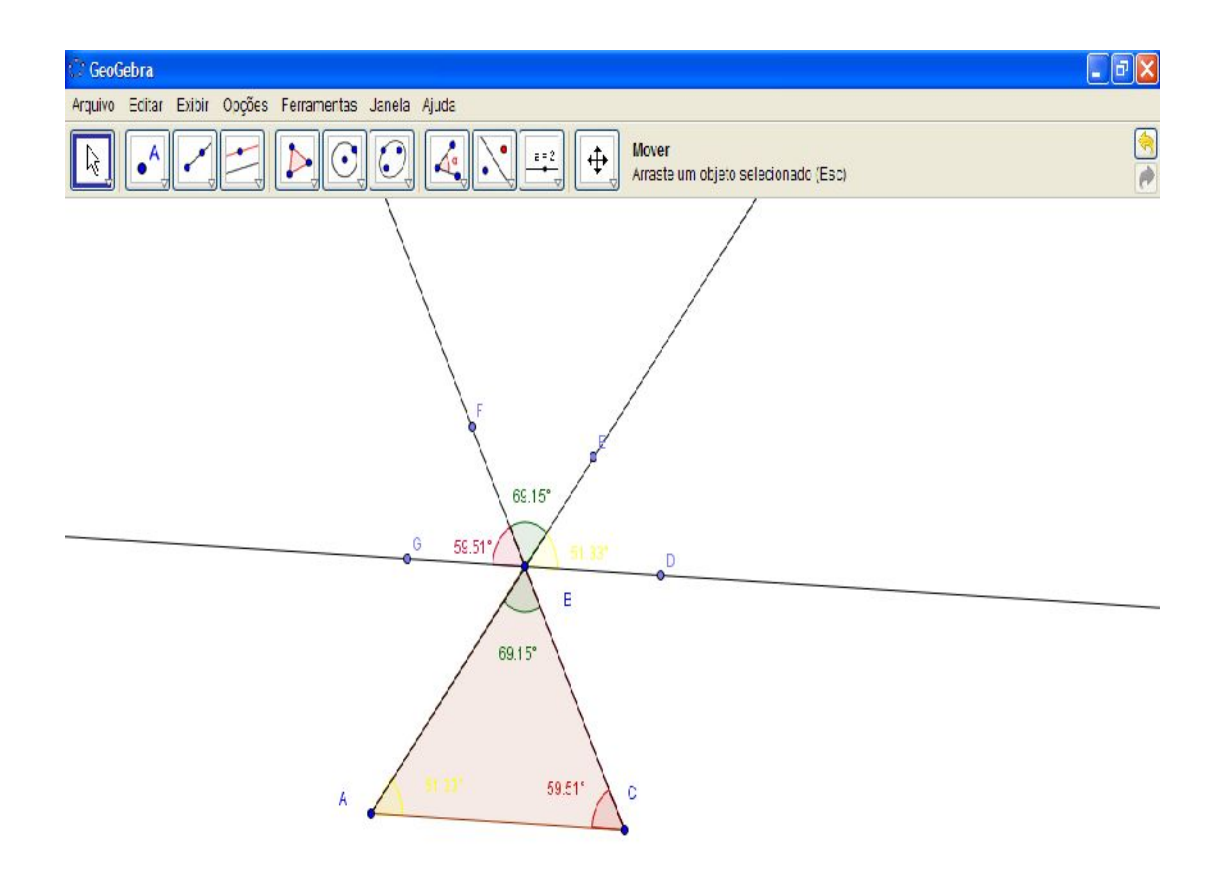

| 🕐 Ertrada: |                    |            |                      | 2 🗸 0 | 🗸 Comando 👻   |
|------------|--------------------|------------|----------------------|-------|---------------|
| 🐉 Iniciar  | 🖙 RICARDO MAT (G;) | 💮 GeoGebra | Documentc 1 - Vicros |       | 🙀 🖏 🧐 🙋 C9:08 |

Utilize a ferramenta "Mover" e segurando qualquer um dos vértices do triângulo ABC, movimente a figura a fim de alterar seus ângulos internos e perceba que seus ângulos correspondentes também se alteram.

Observe também que a imagem gerada a cima da reta paralela a base do triângulo, o lado AB, é na verdade uma semicircunferência, ou um ângulo de 180°, um ângulo raso.

Se lembrarmos que um ângulo raso tem a propriedade de que sua medida é de 180° e que este ângulo raso foi gerado da reta paralela a base deste triângulo e dos prolongamentos de seus lados, então podemos notar como nos trabalhos de TALLES "o estudo dos ângulos a partir de duas retas paralelas cortadas por uma transversal" no caso duas transversais, as semirretas AB e CB, que:

Os ângulos EBF e ABC são opostos pelo vértice B;

Os ângulos CÂB e DBE são correspondentes e que;

Os ângulos BCA e FBG também são correspondentes.

Vamos agora verificar o estudo dos ângulos suplementares adjacentes, para isso iremos apagar tudo que já fizemos e com a ferramenta "Semirreta definida por dois pontos" cria a semirreta AB

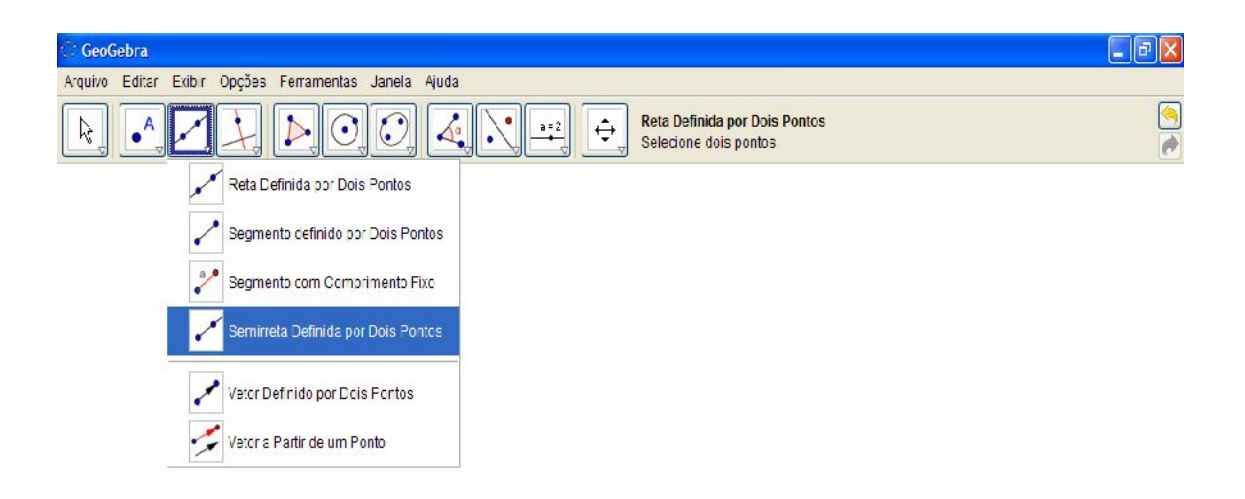

| 🕐 Ertrada: |                      |                     |            | 2 🔽 🛛 | Y Comardo   | *   |
|------------|----------------------|---------------------|------------|-------|-------------|-----|
| 🛃 Iniciar  | 🖉 JFMT - PROEG - Win | atv dade 7 [Modo de | 💮 GeoGebra |       | 🖮 🔇 ia 🔀 12 | 213 |

| C GeoGebra                                                                         | T 🖬 🔀             |
|------------------------------------------------------------------------------------|-------------------|
| Arquivo Editar Exibir Opções Ferramentas Janela Ajuda                              |                   |
| Semirreta Definida por Dois Pontos           Seleciona primeiro a origem e depoia, | um outro ponto 📄  |
|                                                                                    |                   |
| Entrada:                                                                           | i v α v Comando v |
| TITCIAL CERCEG - Wr 🔛 atmczce / Modo de 👔 GeoGebra                                 | 📖 🕥 📻 🔀 12:14     |

Com a ferramenta "Reta definida por dois pontos" clique no ponto A e fora da semirreta AB clique novamente para definir a reta AC.

204

| 😳 GeoGebra                                             | - 78      |
|--------------------------------------------------------|-----------|
| Arquivo Editar Exibir Opções Ferramentas Janela Ajuda  |           |
| Reta Definida por Dois Pontos<br>Selecione do s pontos | <u>()</u> |
|                                                        |           |
|                                                        |           |
|                                                        |           |
| B                                                      |           |
|                                                        |           |
|                                                        |           |
| ¢                                                      |           |
|                                                        |           |
|                                                        |           |
|                                                        |           |

| 🕐 Ertrada |                      |                        |            | 2 💙 C | 🖌 Comando 👻   |
|-----------|----------------------|------------------------|------------|-------|---------------|
| 🦺 Iniciar | Ø UFMT - PROEG - Win | atividade 7 [Modo ce 🔐 | 💭 GecGebra |       | 🖮 🔇 👬 🔀 12:14 |

Com a ferramenta "Novo ponto" clique na reta AC no lado exterior ao ângulo CÂB criado pela reta AC e a semirreta AB.

205

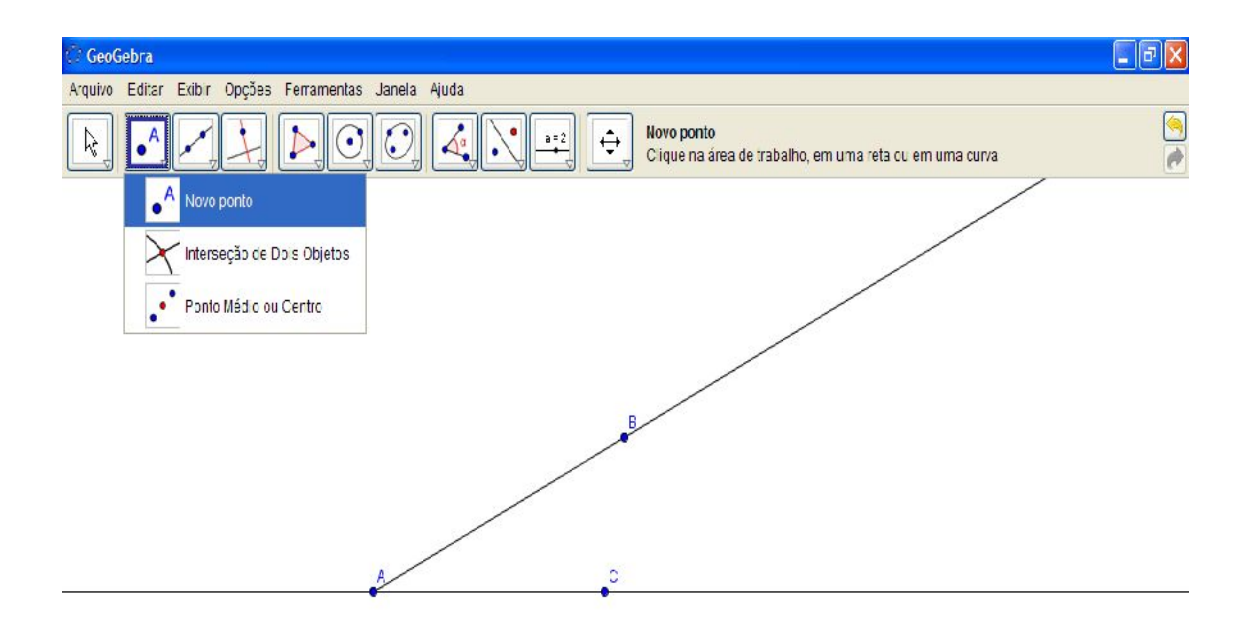

| 🕐 Entrada: |                      |                     |            | 2 | <b>v</b> a | Comardo   | ¥    |
|------------|----------------------|---------------------|------------|---|------------|-----------|------|
| 🐉 Iniciar  | 🖉 JFMT - PROEG - Win | atv dade 7 [Modo de | 💮 GeoGebra |   |            | 🖮 🌒 👬 🚳 🖬 | 2:15 |

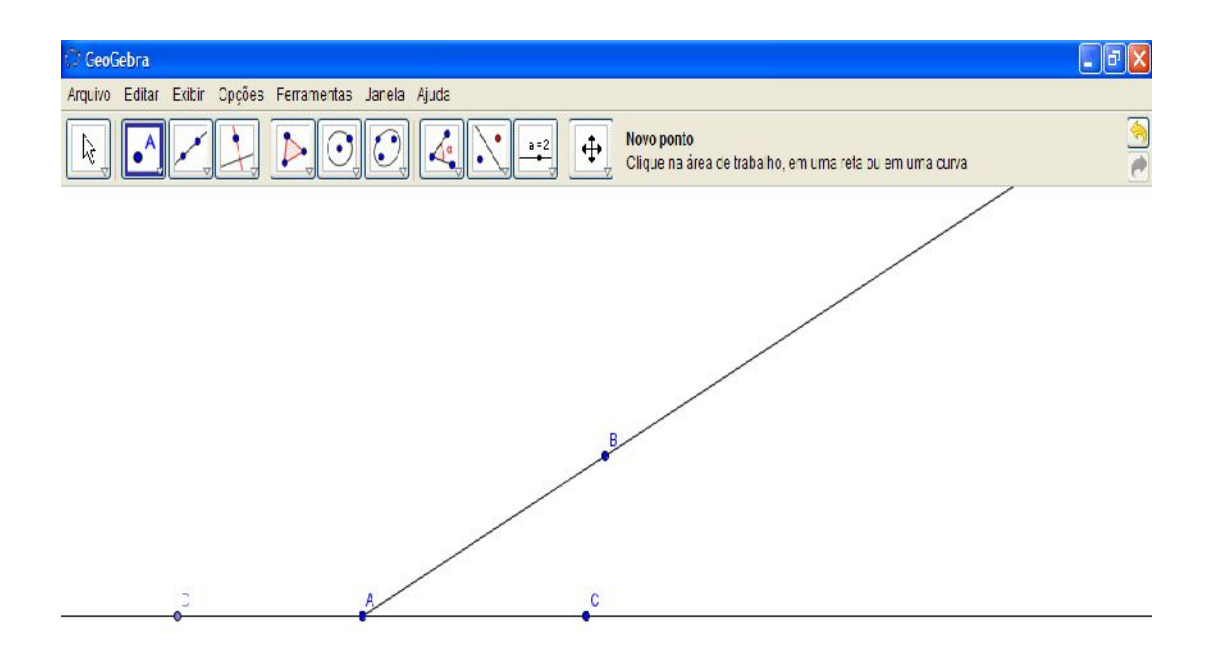

| 🔞 Entrada: |                    |                     |            | 2 | α × | Comando           | ۷   |
|------------|--------------------|---------------------|------------|---|-----|-------------------|-----|
| 🛃 Iniciar  | LFNT - FROEG - Win | ativcace 7 [Vodo de | 🔅 GeoGebra |   | Ē   | = <b>( i 🛛</b> 12 | :15 |

Com a ferramenta "Ângulo" construa o ângulo DÂB.

| 🗘 GeoCebra                                                                                                    |          |
|----------------------------------------------------------------------------------------------------|----------|
| Arcuivo Editar Exibir Opções Ferramentas Janela Ajuda                                                                                                    |          |
| Image: Construction of the section of the section | <u>)</u> |
| Ángulo                                                                                                    |          |
| Ângulo com Amplitude Fixa                                                                                                    |          |
| Distância Comprimento ou Perímetro                                                                                                    |          |
| ém² Área                                                                                                    |          |
| Indinação                                                                                                    |          |
|                                                                                                    |          |
|                                                                                                    |          |
|                                                                                                    |          |

| 💽 Entrada: |                     |                        |            | ² 💙 a | Comando | *    |
|------------|---------------------|------------------------|------------|-------|---------|------|
| 🦺 Iniciar  | 🖉 UFMT - PROEG - Wn | 🗃 atividade 7 [Modo de | 💬 GeoGebra |       | 🖮 🔇 🗖 🖉 | 2:15 |

ISBN N° 978-85-8196-036-4 IMPRESSO

| C GeoGebra       |                                             |                     |                          | <b>.</b>        |
|------------------|---------------------------------------------|---------------------|--------------------------|-----------------|
| Arquivo Editar E | xbir Opções Ferramentas Janela Ajuda        |                     |                          |                 |
|                  |                                             | Mover<br>Arraste um | cbjeto se ec onado (Esc) | <u>a</u><br>e   |
|                  | 154 66*                                     | C C                 |                          |                 |
|                  |                                             |                     |                          |                 |
| Contractor V     |                                             |                     | ].                       |                 |
| 🕑 Entrada:       |                                             |                     | 2                        | 🗙 α 🗙 Comando 👻 |
| 🤩 Iniciar 🌖      | 💋 JFMT - PROEG - Win 📓 atividade 7 [Modc de | 🖉 GeoGebra          |                          | 🖮 🔇 👬 🔀 12:16   |

Com o botão direito do mouse clique no ângulo formado, escolha a opção "Propriedades" na caixa de diálogo que se abrirá e em seguida escolha a aba "Cor", selecione uma cor - aqui foi escolhida a cor azul - e feche a caixa de diálogo.

209

| 🗇 GeoGebra                                                                 | - 7      |
|----------------------------------------------------------------------------|----------|
| Arcuivo Editar Exibir Opções Ferramentas Janeta Ajuda                      |          |
| Image: Selector add (Esc)                                                  | <u>)</u> |
| 154.65'<br>Ângulo entre B, A, D                                            |          |
| <ul> <li>✓ <sup>o</sup>₀ Exbir Objeto</li> <li>✓ A Exbir Rátulo</li> </ul> |          |
| 😰 Copiar para a Linha de Comandos                                          |          |
| B Renomeer<br>Abegar                                                       |          |
| Propredades                                                                |          |
|                                                                            |          |
|                                                                            |          |

| 🔞 Entrada |                    |                      |            | 2 | * | o | 🗸 Comando 👻   |
|-----------|--------------------|----------------------|------------|---|---|---|---------------|
| 🐮 Iniciar | UFMT - PROEG - Win | atividade 7 [Modo de | 🕐 GeoGebra |   |   |   | 🖮 🔇 🛻 🔀 12:16 |

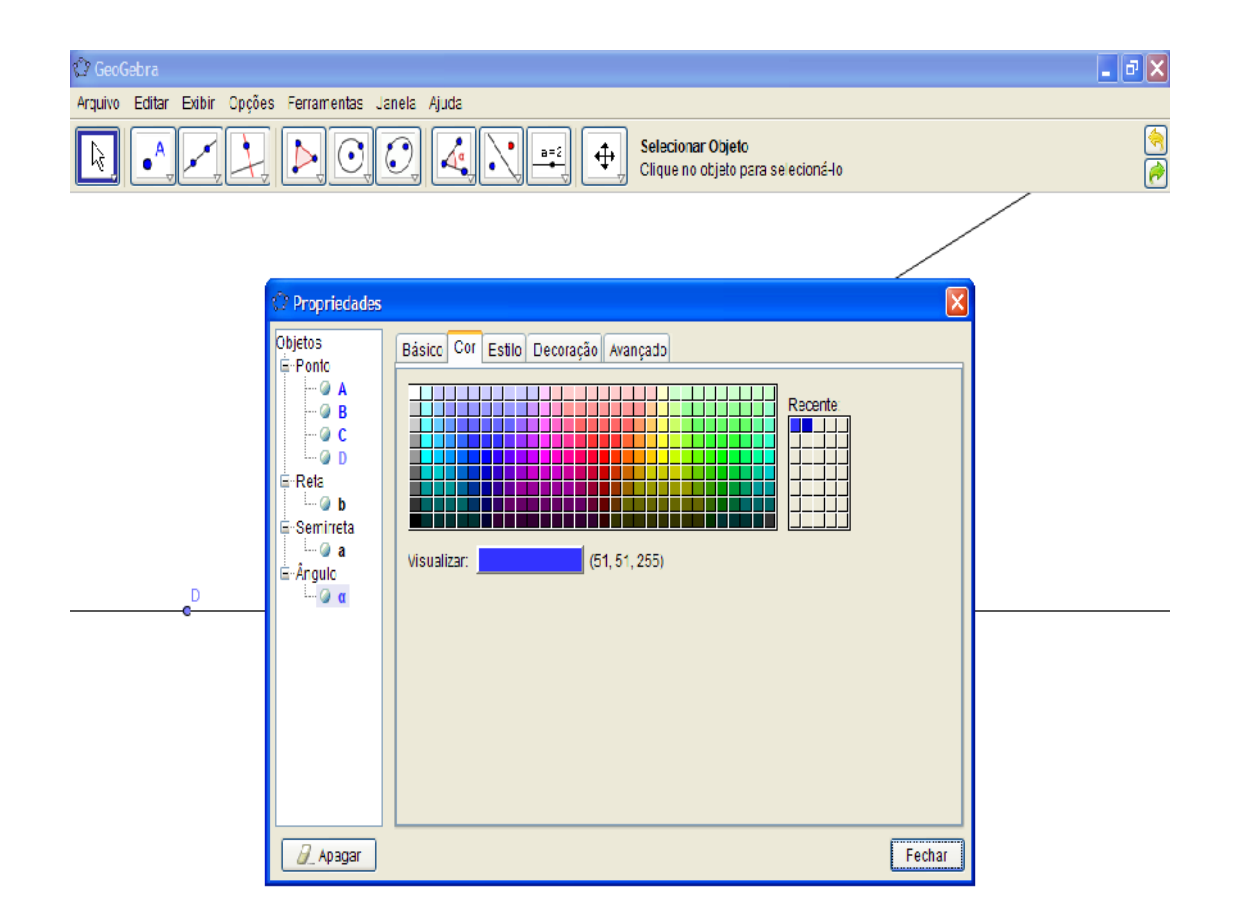

| 🕐 Entrada: |                     |                        |            | ¥ α | Comando   | *    |
|------------|---------------------|------------------------|------------|-----|-----------|------|
| 🦺 Iniciar  | 🖉 LFNT - PROEG - Wr | 🚽 ativicace 7 [Modo de | 🛟 GecGebra |     | 🖮 🔇 🖥 🖉 🗉 | 2:15 |

| 🗘 GeoGebra       |                          |                      |                              |                          |       |               |
|------------------|--------------------------|----------------------|------------------------------|--------------------------|-------|---------------|
| Arquivo Editar I | Exbir Opções Ferramentas | Janela Ajuda         |                              |                          |       |               |
|                  |                          |                      | a=2<br>→ Mover<br>Arraste um | objeto selecionado (Esc) |       | ( <u>)</u>    |
|                  |                          | 54.6E*               | C                            |                          |       |               |
|                  |                          |                      |                              |                          |       |               |
|                  |                          |                      |                              |                          |       |               |
|                  |                          |                      |                              |                          |       |               |
|                  |                          |                      |                              |                          |       |               |
| 🕖 Entrada:       |                          |                      |                              |                          | 2 🗸 α | 👻 Comando 👻   |
| 🛃 Iniciar        | UFMT - PROEG - Wir       | atividade 7 [Modc de | 💮 GeoGeora                   |                          |       | 🖮 🔇 💏 🔀 12:17 |

Novamente com a ferramenta "Ângulo", construa agora o ângulo CÂB.

| 🔆 GeoGebra                                                                                                    |   |
|----------------------------------------------------------------------------------------------------|---|
| Arquivo Editar Exibir Opções Ferramentas Janela Ajuda                                                                                                    |   |
| Image: A state of the state of the stat | 9 |
| Ângulo                                                                                                    |   |
| Angulo com Amplitude Fixa                                                                                                    |   |
| Eistância, Comprimento cu Perímetro                                                                                                    |   |
| cm² Ărea                                                                                                    |   |
| Inclinação                                                                                                    |   |
|                                                                                                    |   |
| 154 62*                                                                                                    |   |
|                                                                                                    |   |

| 🕐 Entrada: |                      |                    |            | 2 🖌 | α 🗸                                                                                                    | Comarco     | *    |
|------------|----------------------|--------------------|------------|-----|----------------------------------------------------------------------------------------------------|-------------|------|
| 🛃 Iniciar  | 🖉 JFMT - PROEG - Win | atvdade 7 [Modo de | 💮 GeoGebra |     | in the second second se | 1 🔇 in 🐼 12 | 2:17 |

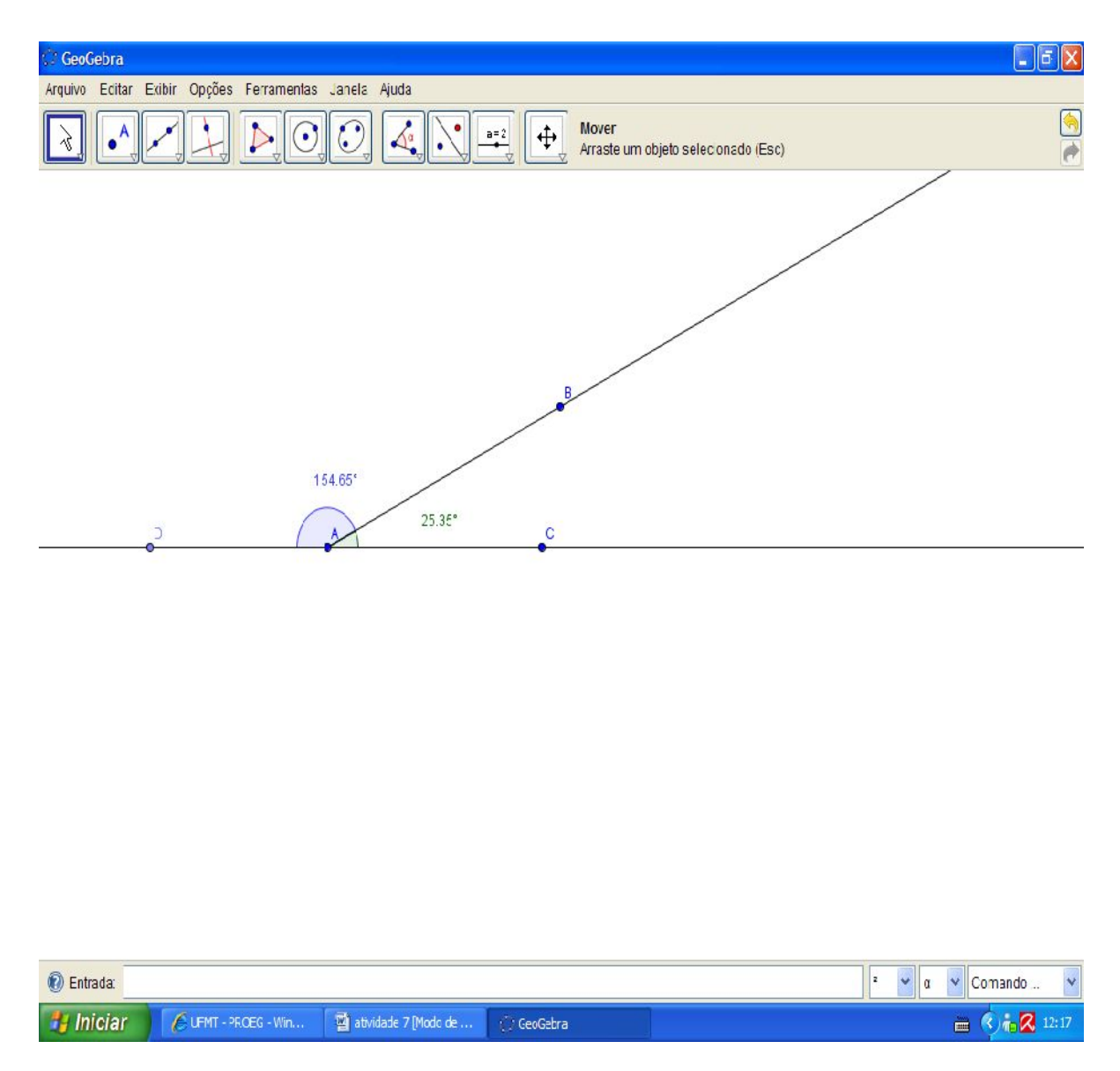

Escolha a ferramenta "Mover" e movimente a semirreta AB pelo ponto B a vontade.

ISBN N° 978-85-8196-036-4 IMPRESSO

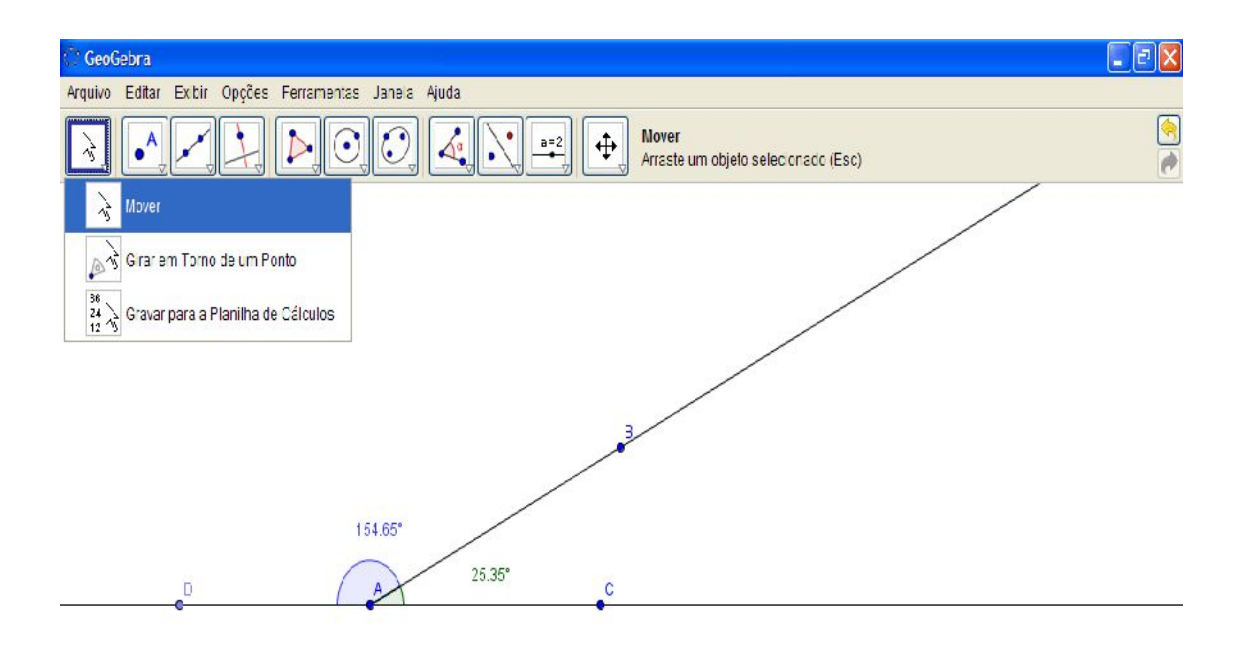

| 🔞 Entrada: |                      |                      |             | 2 💙 | α 👻 Comando 💌 |
|------------|----------------------|----------------------|-------------|-----|---------------|
| 🛃 Iniciar  | Ø UFMT - PROEG - Win | ativ dade 7 [Modo de | () GecGebra |     | 🖮 🄇 📩 🔀 12:17 |

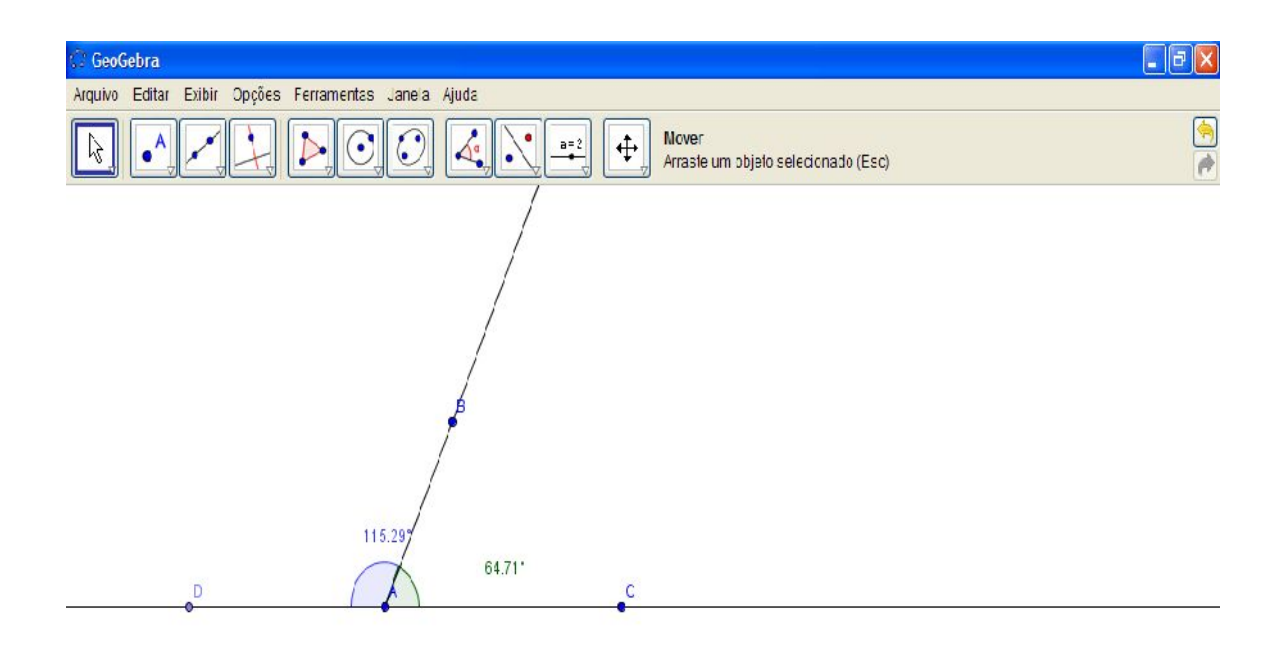

| 🕐 Entrada: |                    |                      |            | 2 🗸 🛛 | 🖌 Comando 🖌    |
|------------|--------------------|----------------------|------------|-------|----------------|
| 🦺 Iniciar  | UFMT - PROEG - Win | atividade 7 [Modo de | 🗇 GecGebra |       | 🖮 🔇 ia 🔀 12:17 |

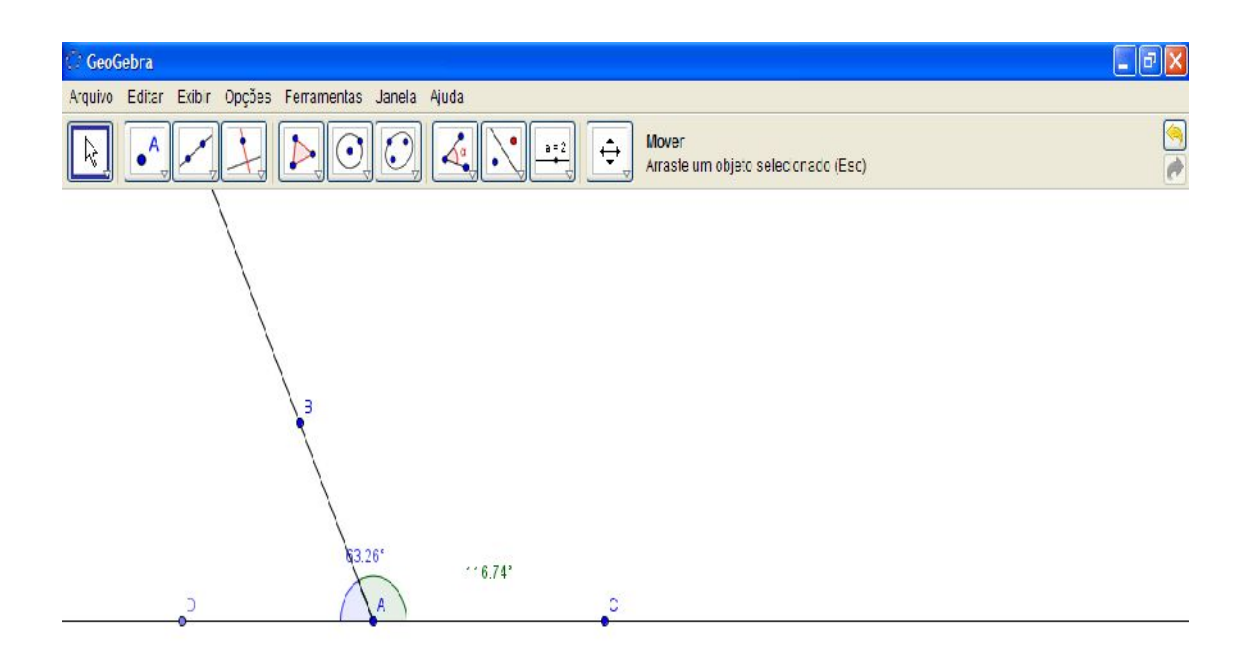

| 🕐 Ertrada: |                    |                     |            | 2 🖌 🛛 | Comando       | 1 |
|------------|--------------------|---------------------|------------|-------|---------------|---|
| 🐉 Iniciar  | UFMT - PROEG - Win | atv.dade 7 [Modo de | 💮 GeoGebra |       | 🖮 🔇 💑 📿 12:18 |   |

Note que não importa o quanto a semirreta AB se movimente, a soma dos ângulos DÂB e CÂB são iguais ao ângulo raso, mede  $180^{\circ}$ 

Note ainda que um ângulo seja sempre a medida suficiente capaz de tornar o ângulo em um de 180°, isto é chamado de *suplemento*, logo neste caso, um ângulo é sempre o suplemento do outro.

Perceba também que ambos são:

- 1. Consecutivos, pois tem vértice A e lado AB em comum;
- 2. Adjacentes, pois são ângulos consecutivos e não tem pontos internos em comum.

Logo, estes ângulos são Suplementares adjacentes.

| 🔆 GeoGebra                                                                                                    | - 6 🛛    |
|----------------------------------------------------------------------------------------------------|----------|
| Arquivo Editar Exibir Opções Ferramentas Janela Ajuda                                                                                                    |          |
| Image: Selecting of the selecting of the s | <u>(</u> |
| 3.26° ··· 6.74°                                                                                                    |          |

| 🕐 Entrada: |                      |                     |            | 2 🗸 🗸 Comando 🗸 |
|------------|----------------------|---------------------|------------|-----------------|
| 🐉 Iniciar  | Ø JFMT - PROEG - Win | atv dade 7 [Modo de | 💮 GeoGebra | in 🐑 👬 📿 12:18  |

Vamos agora ver sua relação na soma dos ângulos internos de um triângulo, apague tudo e com a ferramenta "polígono" construa um triângulo qualquer ABC.

Com a ferramenta "Semirreta definida por dois pontos" crie a semirreta AC clicando nos pontos A e C.

| 🕼 GeoGebra                                                                                 | 6 🛛                                                                                                    |
|--------------------------------------------------------------------------------------------|----------------------------------------------------------------------------------------------------|
| Arquivo Editar Exitir Opções Ferramentas Janela Ajuda                                      |                                                                                                    |
| Semirreta Lefinida por Dois Pontos<br>Se ecione prime ro a orgem el depcisi um cutro ponto | <ul> <li></li> <li></li></ul> |
| Reta Definida por Dois Pontos                                                              |                                                                                                    |
| Segmento definido por Dois Portos                                                          |                                                                                                    |
| Cegmento com Comprimento Fixo                                                              |                                                                                                    |
| Sem ineta Definida por Dois Pontos                                                         |                                                                                                    |
| Vetor Definido por Dois Pontos                                                             |                                                                                                    |
| Vetor a Partir de um Ponto                                                                 |                                                                                                    |
|                                                                                            |                                                                                                    |
| A C                                                                                        |                                                                                                    |

| 🔞 Entrada. |                     |                      |            |  | α | * | Comando | *    |
|------------|---------------------|----------------------|------------|--|---|---|---------|------|
| Iniciar    | GUTMT - PROIS - Win | atividade 7 [Modo de | 🎲 бербел а |  |   | i | 🔇 📩 🔀 🗄 | 1:50 |

ISBN N° 978-85-8196-036-4 IMPRESSO

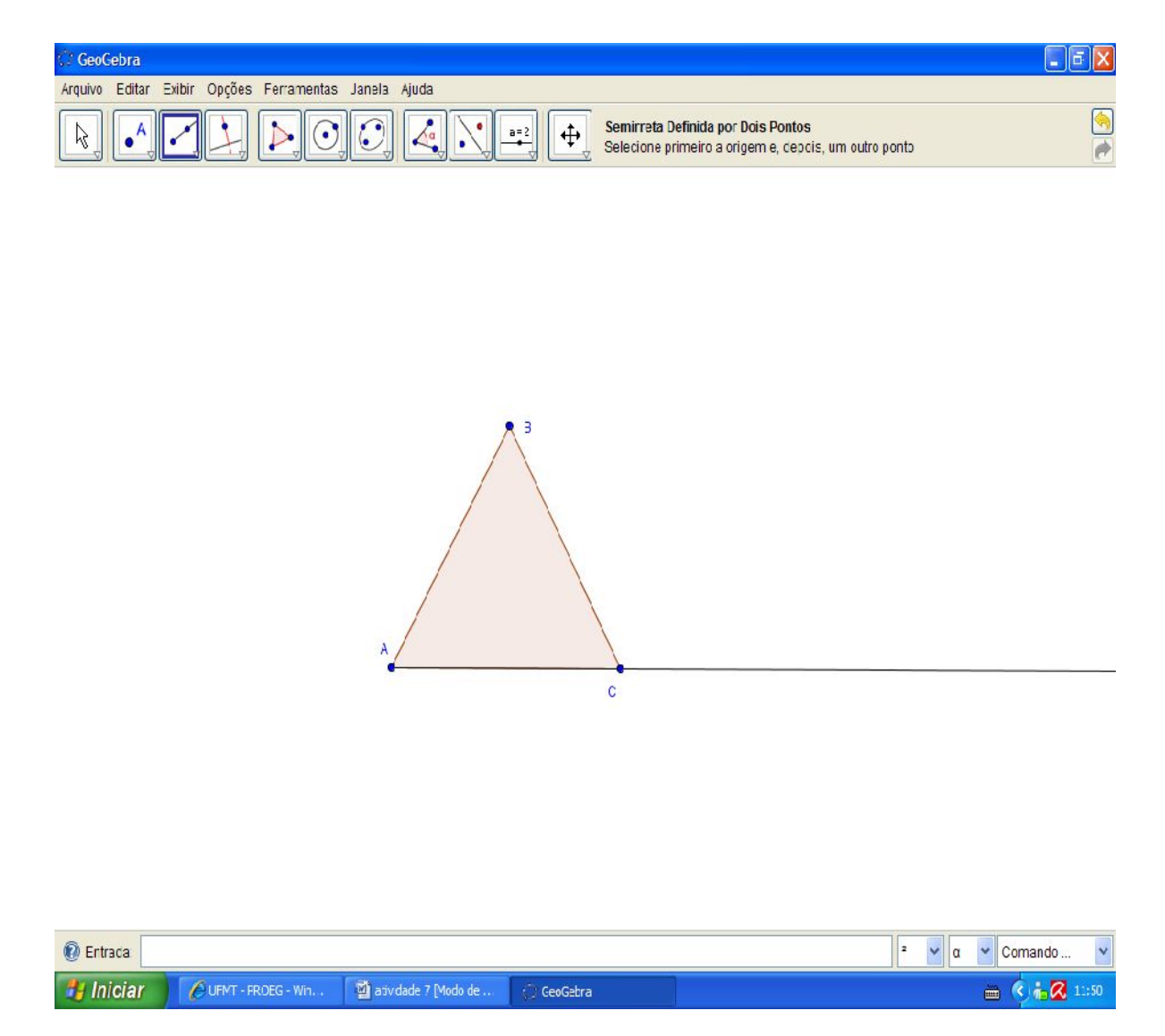

Com a ferramenta "Novo ponto" crie um ponto D na semirreta C de tal forma que esteja fora do polígono.

221

Use a ferramenta "Ângulo" para criar os ângulos DCB, CAB e ABC

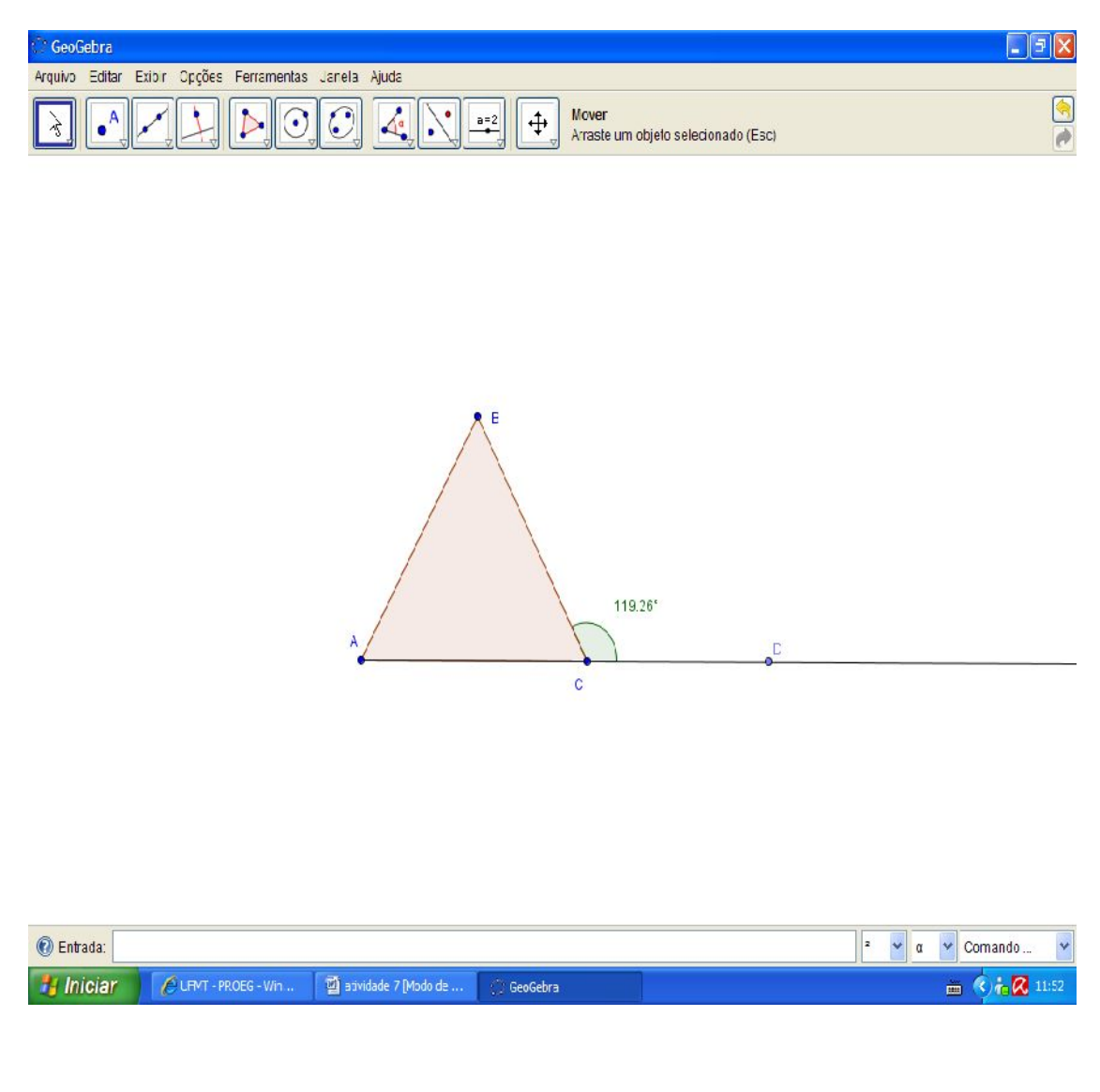

ISBN N° 978-85-8196-036-4 IMPRESSO

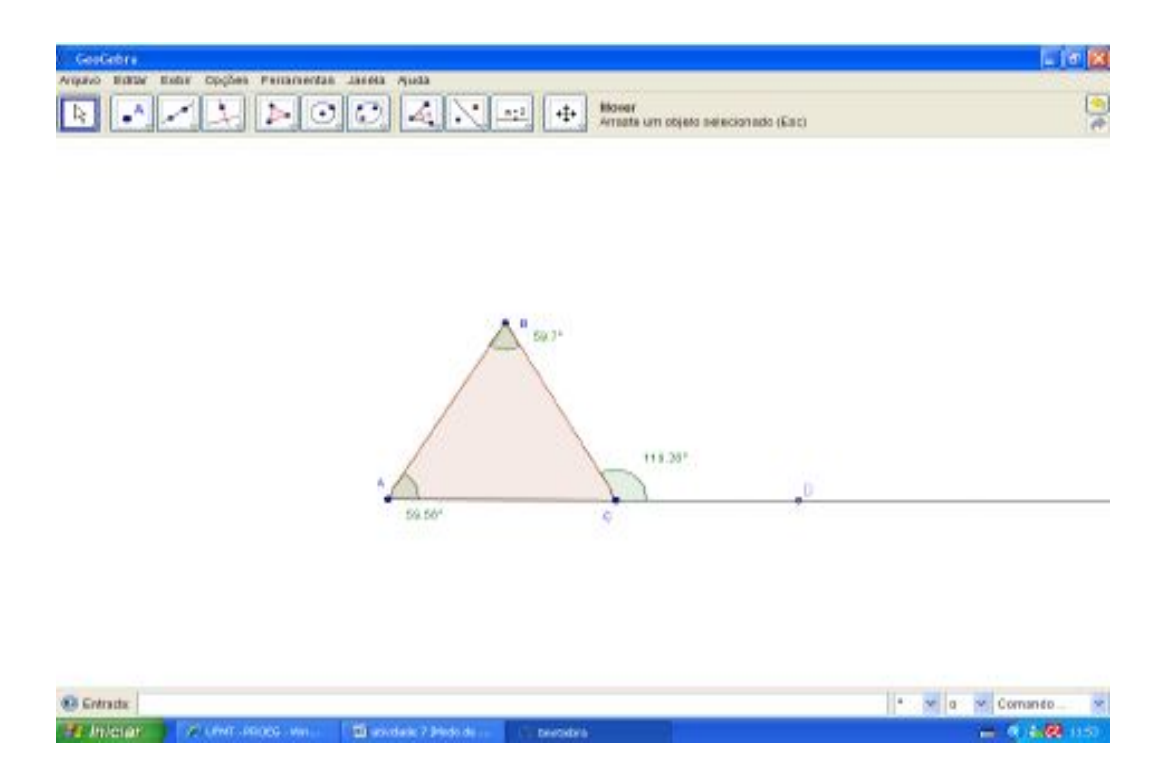

Veja que os ângulos A + B = DCB, e que eles não são ângulos adjacentes suplementares.

Se lembrarmos do que fora discutido anteriormente, para a soma dos ângulos internos de um triângulo ser igual a 180°, notamos que os Ângulos A+B+C são iguais a 180°

| A+B+C=180         | subtraindo a medida do Ângulo C em ambos os lados temos: |
|-------------------|----------------------------------------------------------|
| A+B+C-C=180-C     |                                                          |
| A+B-180=-C        | multiplicando ambos os lados por (-1) tem-se:            |
| 180 - (A + B) = C |                                                          |

ISBN N° 978-85-8196-036-4 IMPRESSO

O Ângulo C é adjacente suplementar do ângulo DCB, logo percebemos a relação desta propriedade com a soma dos ângulos internos de um triângulo qualquer.

Verifique isto nos demais ângulos, utilize a ferramenta "Mover" clicando como botão direito do mouse no ângulo ACB e desmarque a opção "Exibir rótulo" e depois a opção "Exibir objeto"

| 🔅 GeuGebra                                            |                                         |          |
|-------------------------------------------------------|-----------------------------------------|----------|
| Arquivo Editar Exibir Opções Ferramentas Janela Ajuda |                                         |          |
|                                                       | Arreste um objeto selecionado (Esc)     | <u>*</u> |
|                                                       |                                         |          |
|                                                       |                                         |          |
|                                                       |                                         |          |
|                                                       |                                         |          |
|                                                       |                                         |          |
|                                                       | R E                                     |          |
| -                                                     | 58.7*<br>Ânguio y: Ângulo entre A, B. C |          |
|                                                       | 👻 ° Exibir Oujeto                       |          |
|                                                       | <ul> <li>A4 Exibit Réfuto</li> </ul>    |          |
|                                                       | 🕎 Copiar para a Linha de Comandos       |          |
|                                                       | b Renomear                              |          |
|                                                       | ∂_Acagar                                |          |
| 52 56°                                                | Roochedades                             |          |
| 35.00                                                 |                                         |          |

| 🔞 Entrada. |                      |                      |            | • v | u | ¥ | Comando | *    |
|------------|----------------------|----------------------|------------|-----|---|---|---------|------|
| 🐉 Iniciar  | A HEMT - PROFG - Win | 📓 atvdade 7 [Modo de | 💬 GeoGebra |     |   | - | R 👬 🙋 I | 1:53 |

ISBN N° 978-85-8196-036-4 IMPRESSO

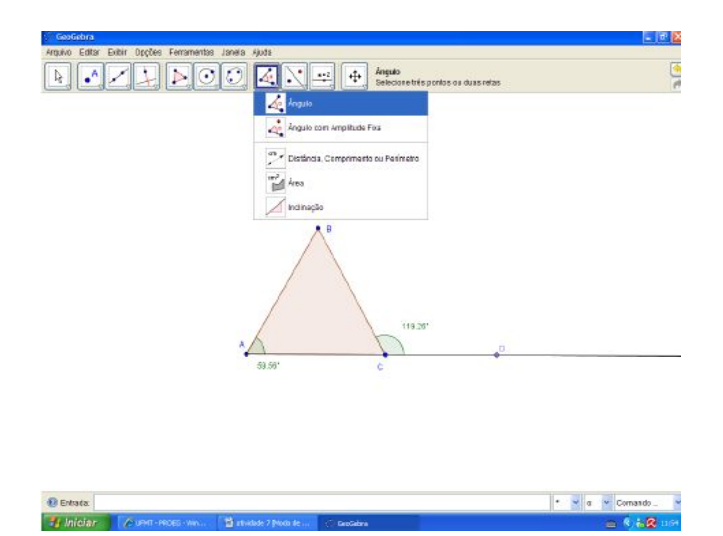

Utilize a ferramenta "Ângulo" e marque o ângulo BCA.

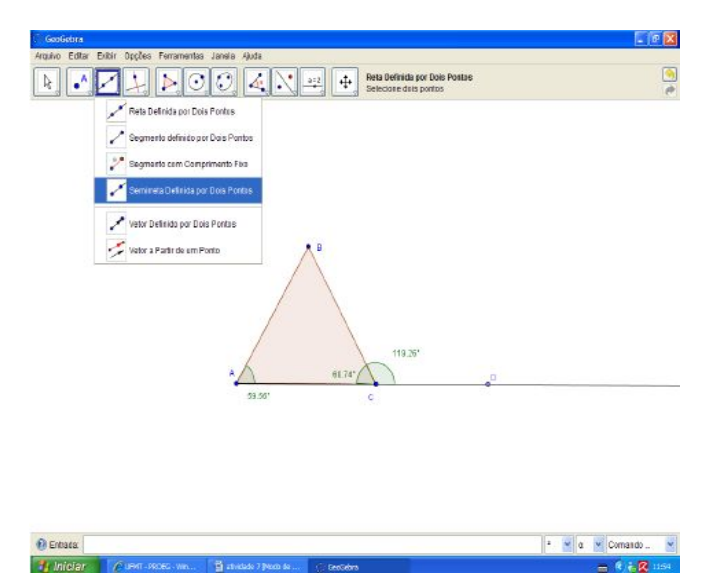

ISBN N° 978-85-8196-036-4 IMPRESSO

Com a ferramenta "Semirreta definida por dois pontos" construa a semirreta CB.

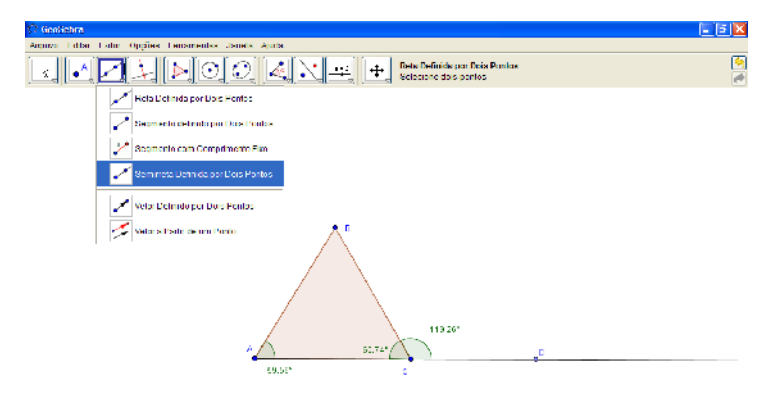

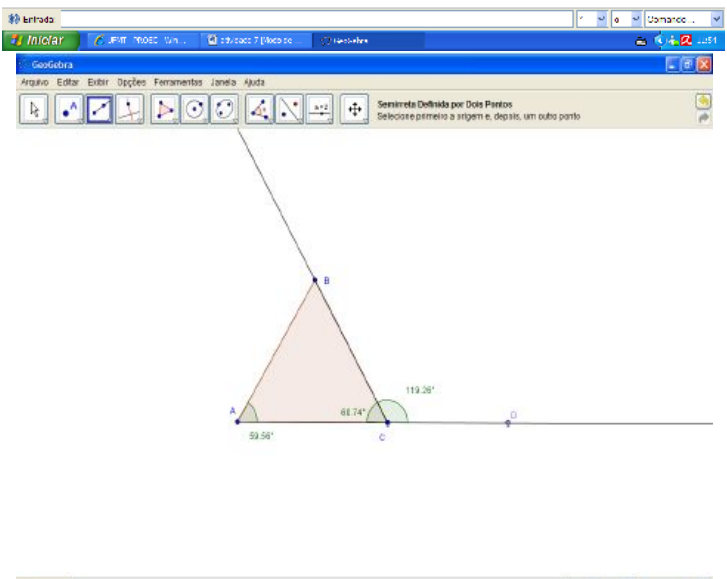

Entrata
 Carrente 
 Carrente 
 Carrente 
 Carrente 
 Carrente 
 Carrente 
 Carrente 
 Carrente 
 Carrente 
 Carrente 
 Carrente 
 Carrente 
 Carrente 
 Carrente 
 Carrente 
 Carrente 
 Carrente 
 Carrente 
 Carrente 
 Carrente 
 Carrente 
 Carrente 
 Carrente 
 Carrente 
 Carrente 
 Carrente 
 Carrente 
 Carrente 
 Carrente 
 Carrente 
 Carrente 
 Carrente 
 Carrente 
 Carrente 
 Carrente 
 Carrente 
 Carrente 
 Carrente 
 Carrente 
 Carrente 
 Carrente 
 Carrente 
 Carrente 
 Carrente 
 Carrente 
 Carrente 
 Carrente 
 Carrente 
 Carrente 
 Carrente 
 Carrente 
 Carrente 
 Carrente 
 Carrente 
 Carrente 
 Carrente 
 Carrente 
 Carrente 
 Carrente 
 Carrente 
 Carrente 
 Carrente 
 Carrente 
 Carrente 
 Carrente 
 Carrente 
 Carrente 
 Carrente 
 Carrente 
 Carrente 
 Carrente 
 Carrente 
 Carrente 
 Carrente 
 Carrente 
 Carrente 
 Carrente 
 Carrente 
 Carrente 
 Carrente 
 Carrente 
 Carrente 
 Carrente 
 Carrente 
 Carrente 
 Carrente 
 Carrente 
 Carrente 
 Carrente 
 Carrente 
 Carrente 
 Carrente 
 Carrente 
 Carrente 
 Carrente 
 Carrente 
 Carrente 
 Carrente 
 Carrente 
 Carrente 
 Carrente 
 Carrente 
 Carrente 
 Carrente 
 Carrente 
 Carrente 
 Carrente 
 Carrente 
 Carrente 
 Carrente 
 Carrente 
 Carrente 
 Carrente 
 Carrente 
 Carrente 
 Carrente 
 Carrente 
 Carrente 
 Carrente 
 Carrente 
 Carrente 
 Carrente 
 Carrente 
 Carrente 
 Carrente 
 Carrente 
 Carrente 
 Carrente 
 Carrente 
 Carrente 
 Carrente 
 Carrente 
 Carrente 
 Carrente 
 Carrente 
 Carrente 
 Carrente 
 Carrente 
 Carrente 
 Carrente 
 Carrente 
 Carrente 
 Carrente 
 Carrente 
 Carrente 

ISBN N° 978-85-8196-036-4 IMPRESSO

Utilize a ferramenta "Novo ponto" e marque um ponto E na semirreta CB de tal forma que esteja fora do polígono e diferente de B.

| Yettar       Estar       Estar <t< th=""><th>GeoGebra</th><th></th></t<>                                                                                                    | GeoGebra                                                                                                    |                   |
|----------------------------------------------------------------------------------------------------|----------------------------------------------------------------------------------------------------|-------------------|
| Image: Constant of the set of the set of the s | Arquivo Editar Editir Opções Ferramentas Janela Ajuda                                                                                                    |                   |
| Porto Vietas ou Cento                                                                                                    | Image: Constraint of the second second sec | na curva 🧕        |
| Pomb Média au Cento                                                                                                    | A Nixo porto      Interseção de Deis Objetos                                                                                                    |                   |
| 119.26°<br>63.56°<br>6<br>Effrasz                                                                                                    | Ponto Médis au Centro                                                                                                    |                   |
| B<br>61.56*<br>C<br>Entrade<br>C<br>C<br>C<br>C<br>C<br>C<br>C<br>C<br>C<br>C<br>C<br>C<br>C                                                                                                    |                                                                                                    |                   |
| 119.26°<br>53.55° C<br>Entrade<br>2 V 0 Comsando V                                                                                                    | <u>``</u>                                                                                                    |                   |
| 119.26°<br>60.74°<br>61.56°<br>C<br>Entradx<br>2 v o v Consento v                                                                                                    |                                                                                                    |                   |
| 53.55° C<br>Entrada a Comendo                                                                                                    | A 60.74*                                                                                                    |                   |
| 😢 Entrada: 🔹 💌 o 💌 Comando 💌                                                                                                    | 53.56° C                                                                                                    |                   |
| 🚯 Entrada: 🔹 💌 o 💌 Comando 🖤                                                                                                    |                                                                                                    |                   |
| 😢 Entrada:                                                                                                    |                                                                                                    |                   |
|                                                                                                    | @ Entrada                                                                                                    | z v o v Comando v |

Marque o ângulo ABE e verifique a validade das propriedades estudadas.

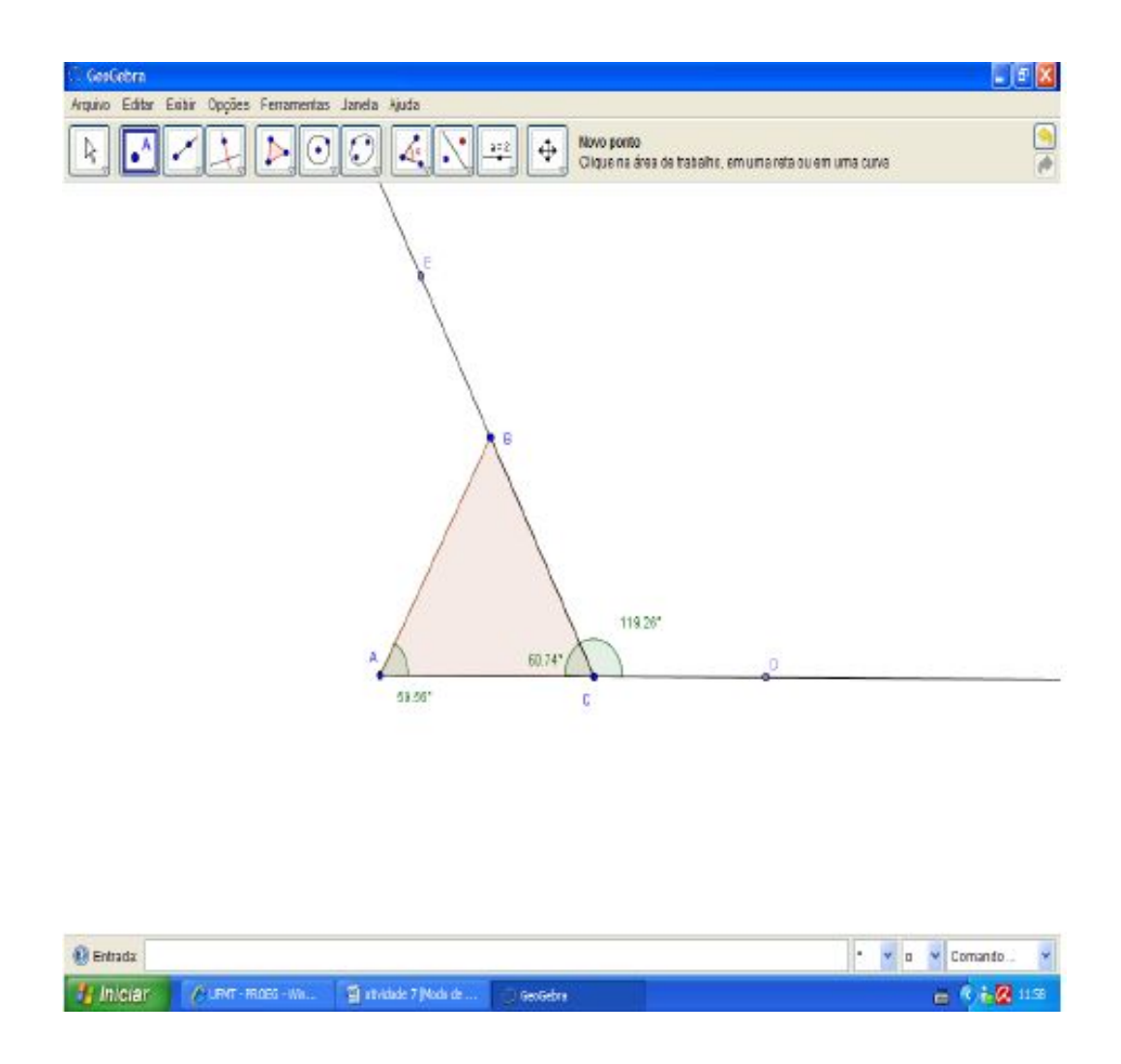

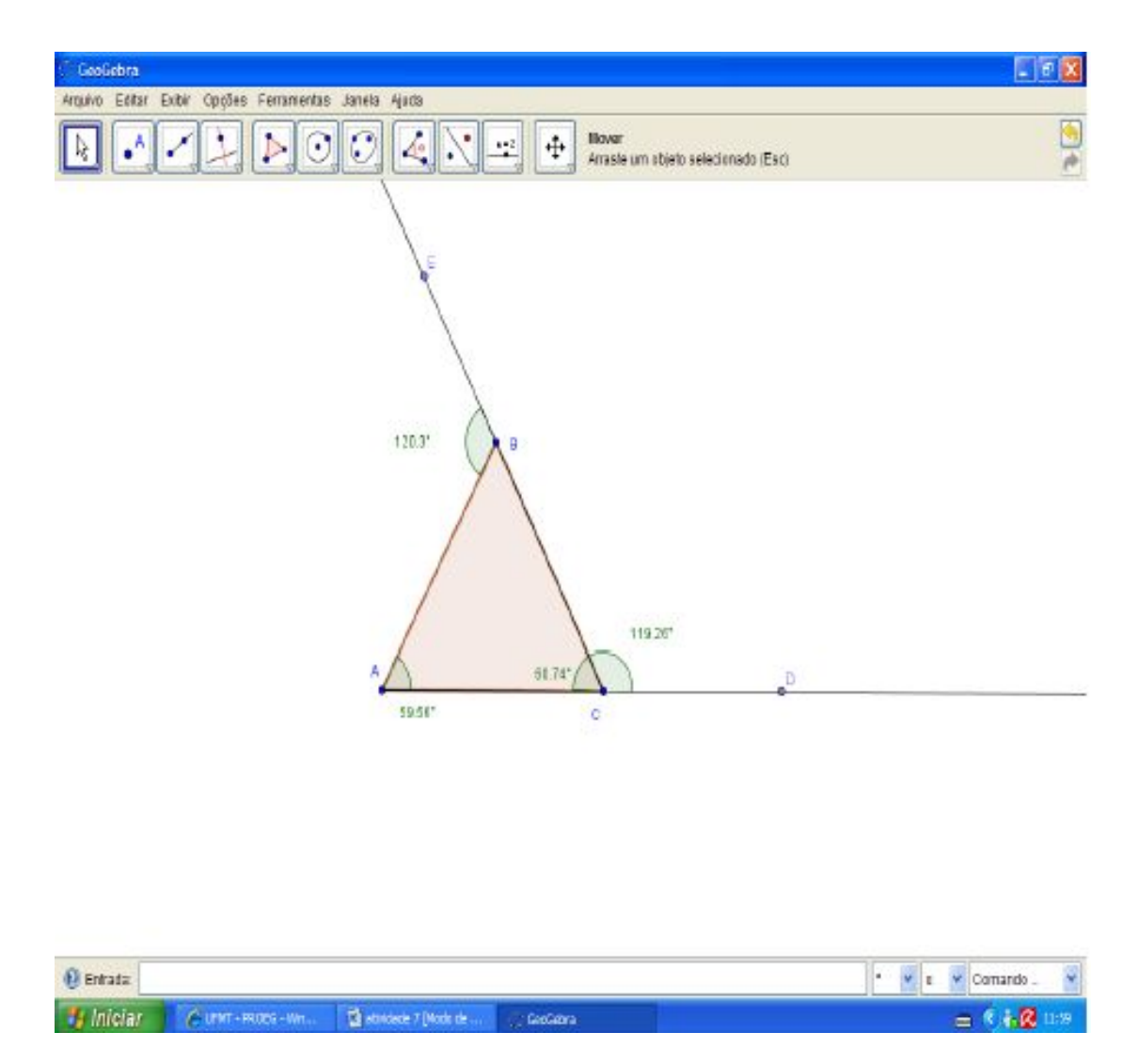

Agora apague o ângulo CAB, construa a semirreta BA nos pontos B e A, encontre um ponto F na semirreta BA diferente de A e fora o triângulo.

ISBN N° 978-85-8196-036-4 IMPRESSO

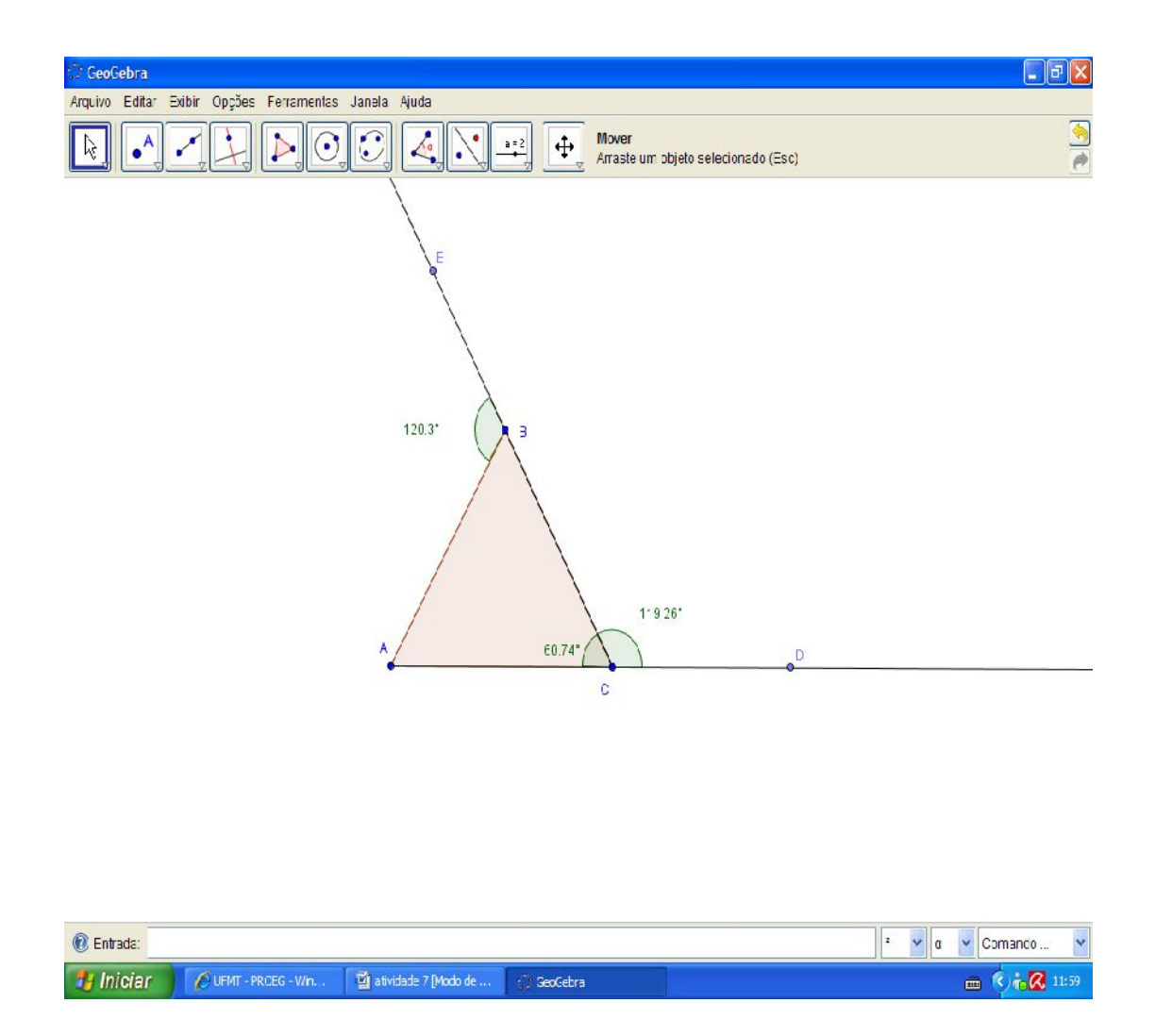

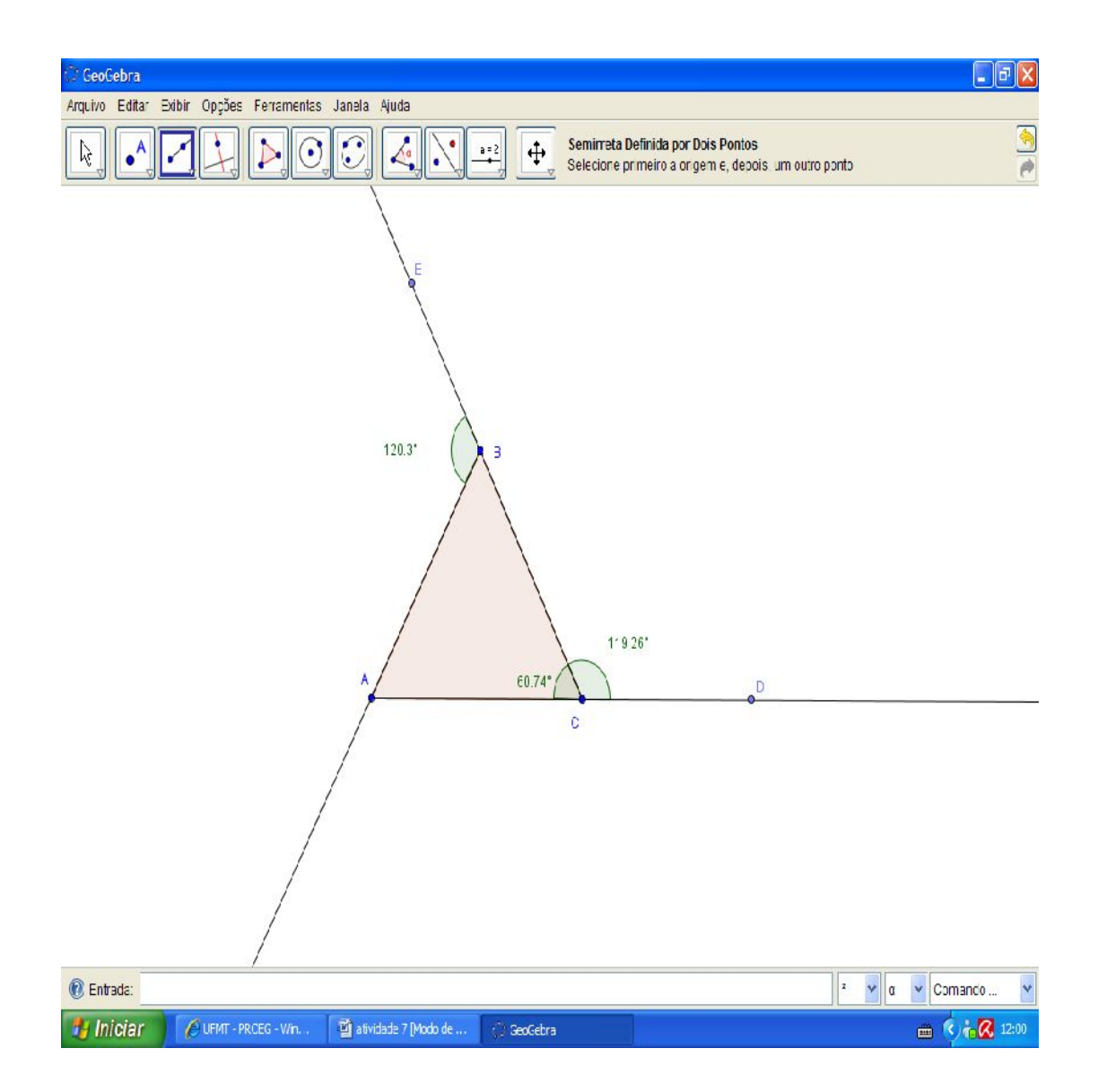

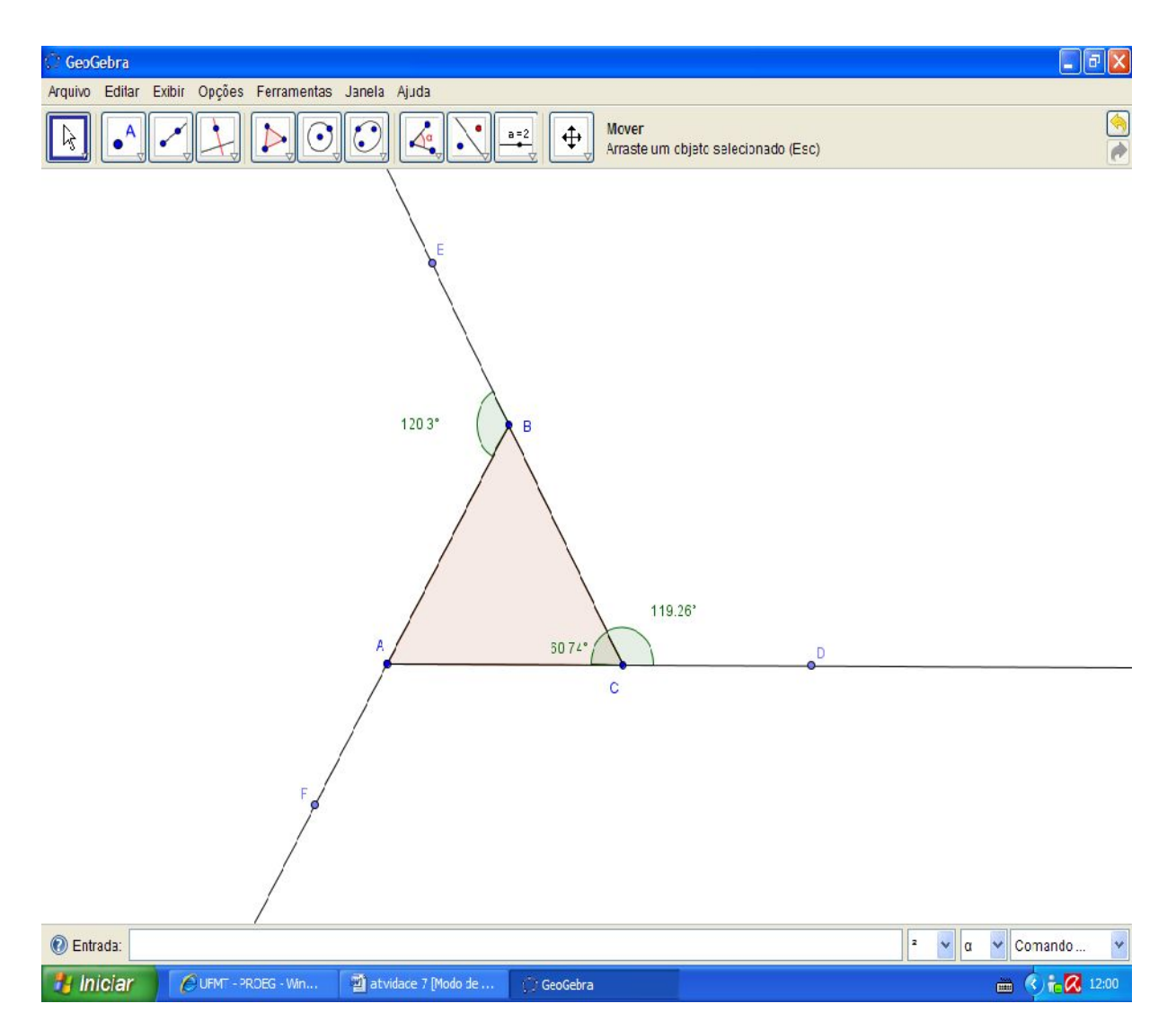

Marque o ângulo CAF e verifique a validade das propriedades estudadas.

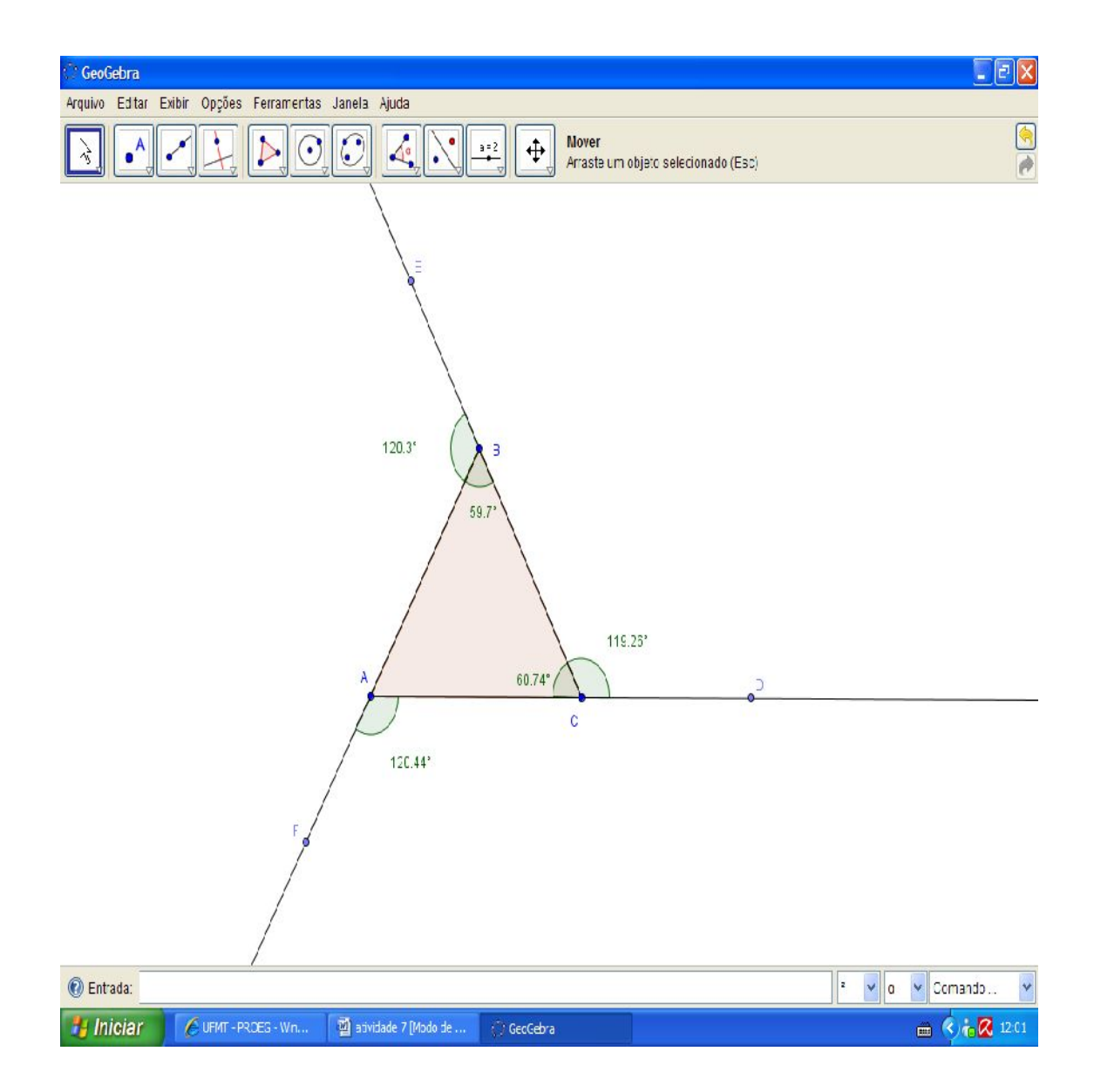

Utilize a ferramenta "Mover" para movimentar os vértices do triângulo e verificar a validade das propriedades estudadas.

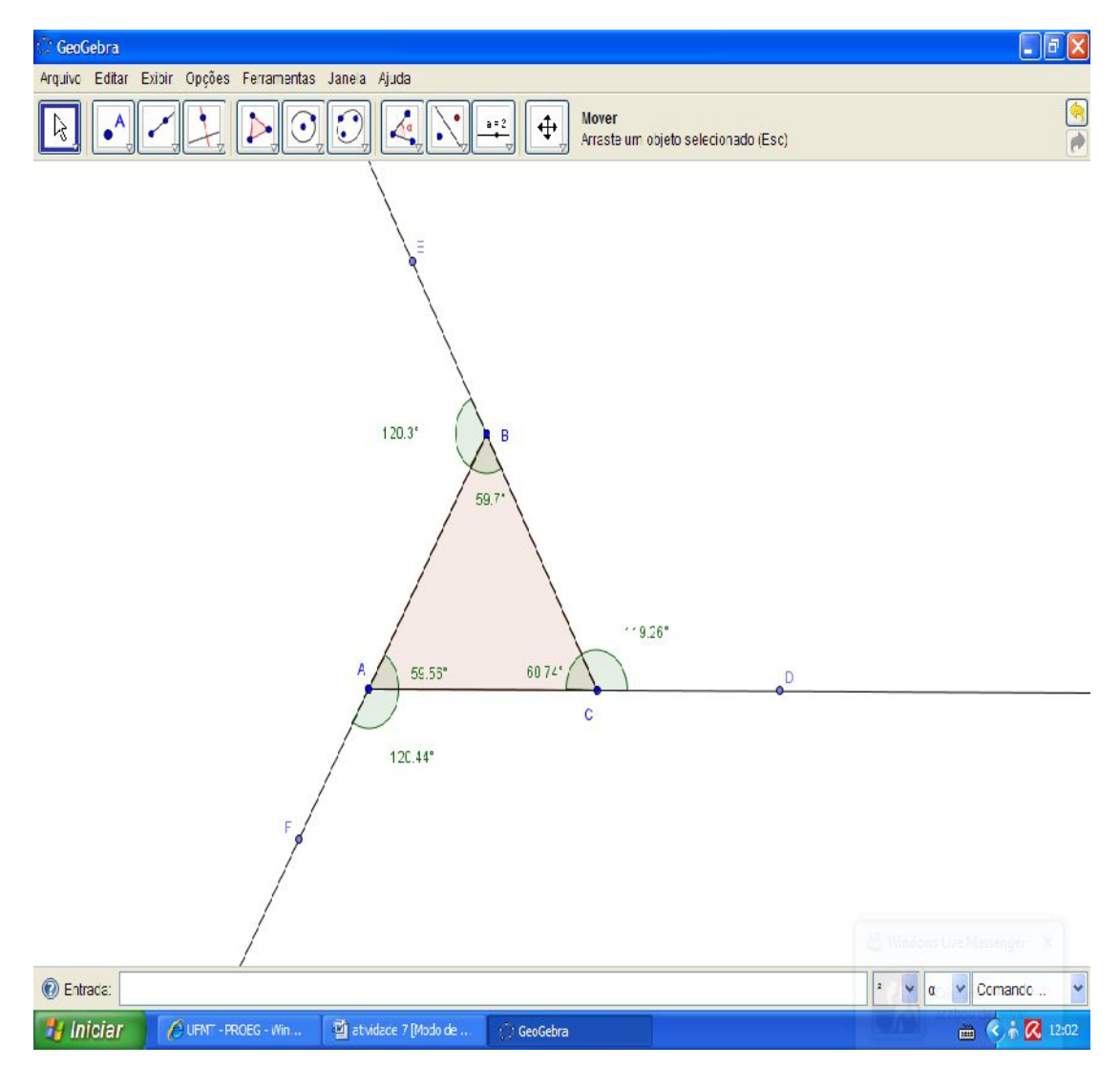

ISBN N° 978-85-8196-036-4 IMPRESSO

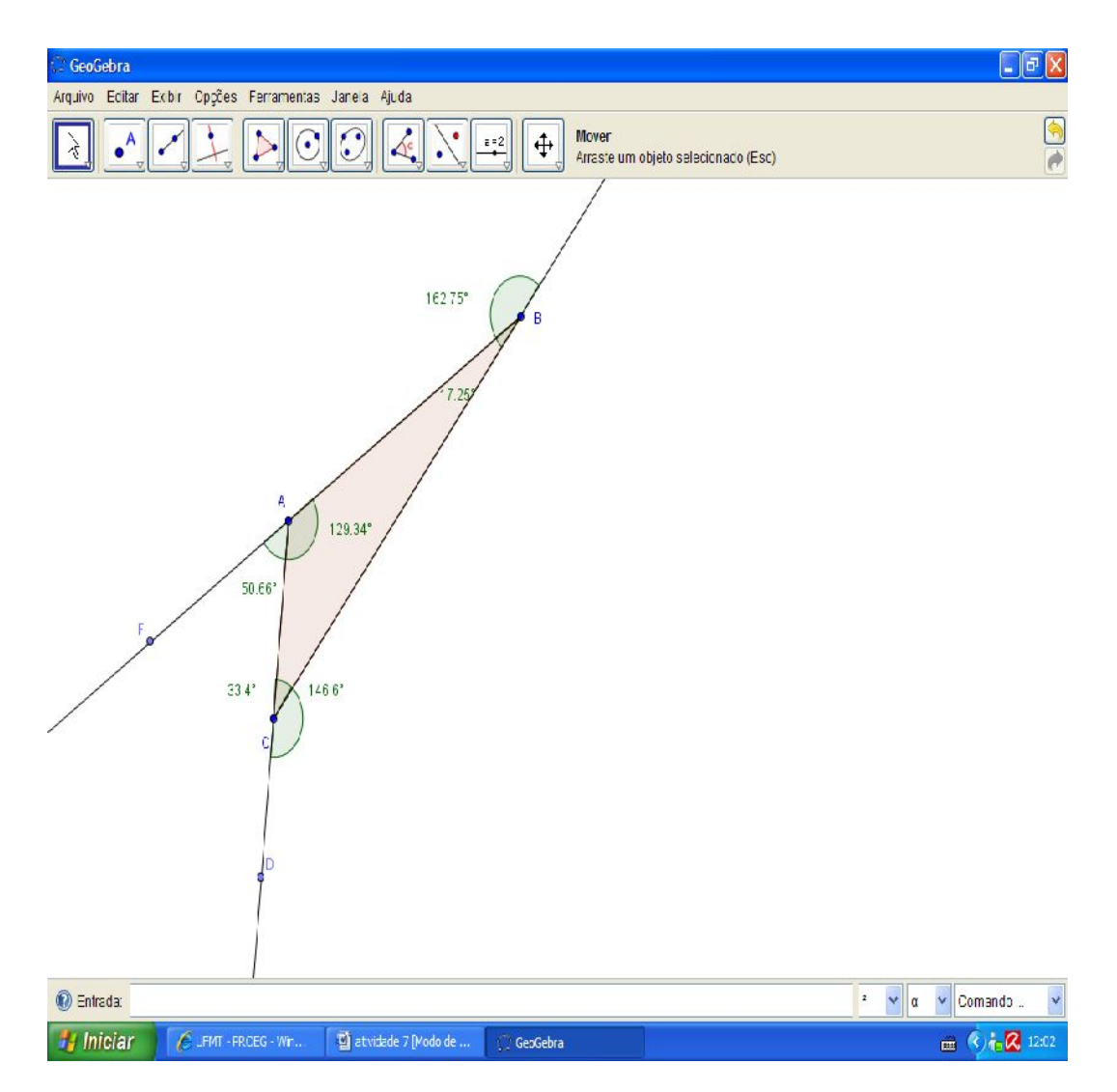

Vamos iniciar agora desenhando um triângulo qualquer, utilize a ferramenta "novo ponto" para isto – ver parte 2.

235